# Kommunikationsmodul M 700° FF 700(X)

Kommunikationseinheit für Foundation Fieldbus™

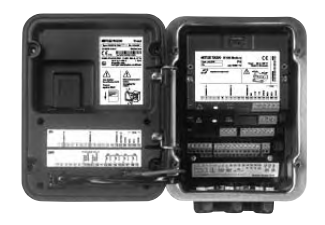

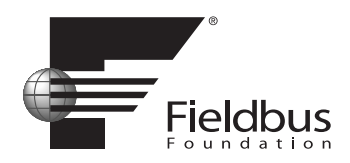

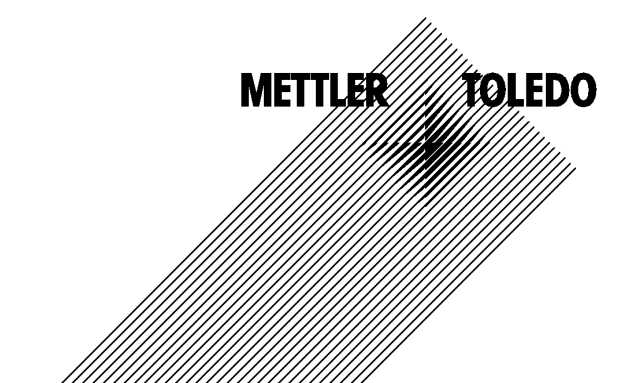

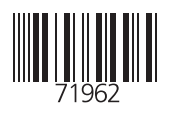

#### Garantie

Innerhalb von 1 Jahr ab Lieferung auftretende Mängel werden bei freier Anlieferung im Werk kostenlos behoben. Sensoren, Armaturen und Zubehör: 1 Jahr. ©2007 Änderungen vorbehalten

### Rücksendung im Garantiefall

Bitte kontaktieren Sie in diesem Fall das Service-Team. Senden Sie das Gerät <u>gereinigt</u> an die Ihnen genannte Adresse. Bei Kontakt mit Prozeßmedium ist das Gerät vor dem Versand zu dekontaminieren/ desinfizieren. Legen Sie der Sendung eine entsprechende Erklärung bei, um eine mögliche Gefährdung der Service-Mitarbeiter zu vermeiden.

### Entsorgung

Die landesspezifischen gesetzlichen Vorschriften für die Entsorgung von "Elektro/Elektronik-Altgeräten" sind anzuwenden.

#### Warenzeichen

In dieser Bedienungsanleitung werden nachfolgend aufgeführte eingetragene Warenzeichen ohne nochmalige spezielle Auszeichnung verwendet

SMARTMEDIA<sup>®</sup> eingetragenes Warenzeichen der Toshiba Corp., Japan

FOUNDATION FIELDBUS™ Warenzeichen der Fieldbus Foundation, Austin, USA

Mettler-Toledo AG, Process Analytics, Industrie Nord, CH-8902 Urdorf, Tel. +41 (44) 729 62 11 Fax +41 (44) 729 26 36 Subject to technical changes. CE

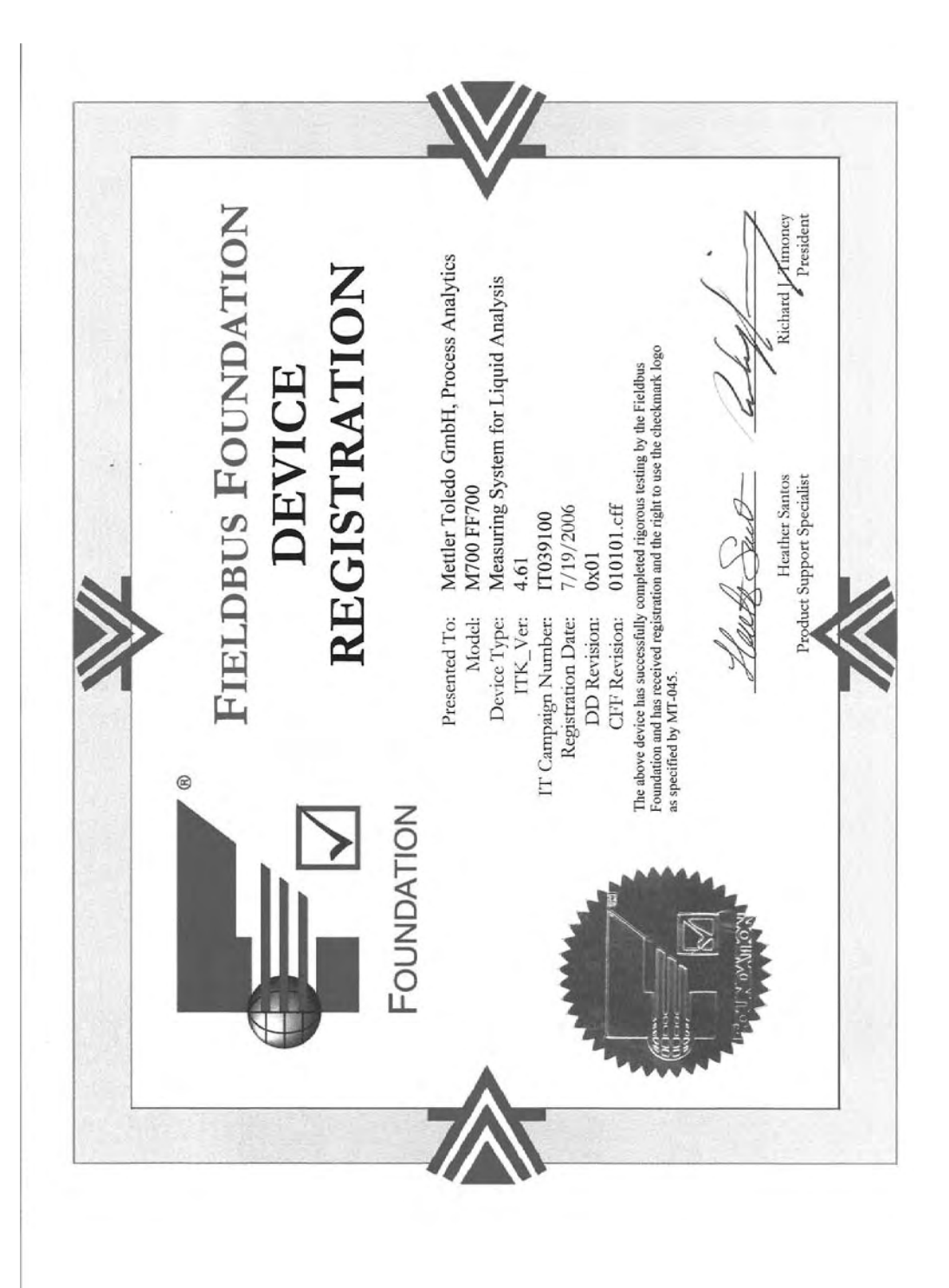

## Inhaltsverzeichnis

Modul M 700 FF 700(X)

| Garantie                                                                                                    | 2                                                                                                    |
|----------------------------------------------------------------------------------------------------|----------------------------------------------------------------------------------------------------|
| Entsorgung                                                                                                    | 2                                                                                                    |
| Warenzeichen                                                                                                    | 2                                                                                                    |
| Bestimmungsgemäßer Gebrauch                                                                                                    | 6                                                                                                    |
| Konformität mit FDA 21 CFR Part 11                                                                                                    | 6                                                                                                    |
| Sicherheitshinweise                                                                                                    | 7                                                                                                    |
| Einsatz im explosionsgefährdeten Bereich: Modul FF 700 X                                                                                                    | 7                                                                                                    |
| Softwareversion                                                                                                    | 8                                                                                                    |
| Modulkonzept                                                                                                    | 9                                                                                                    |
| Kurzbeschreibung                                                                                                    | 10                                                                                                    |
| Kurzbeschreibung: Modul FRONT                                                                                                    | 10                                                                                                    |
| Kurzbeschreibung: Menüstruktur                                                                                                    | 11                                                                                                    |
| Kurzbeschreibung: Modul BASE                                                                                                    | 13                                                                                                    |
| Foundation Fieldbus (FF)-Technik                                                                                                    | 14                                                                                                    |
| Buskommunikation                                                                                                    | 15                                                                                                    |
| Klemmenschild                                                                                                    | 16                                                                                                    |
| Madul aincotton                                                                                                    | 17                                                                                                    |
|                                                                                                    |                                                                                                    |
| Foundation Fieldbus Installation                                                                                                    |                                                                                                    |
| Foundation Fieldbus Installation                                                                                                    |                                                                                                    |
| Foundation Fieldbus Installation<br>Kommunikationsmodell<br>Resource Block (RB)                                                                                                    |                                                                                                    |
| Foundation Fieldbus Installation<br>Kommunikationsmodell<br>Resource Block (RB)<br>Analog Input Block (AI)                                                                                                    | <b>17</b><br><b>19</b><br>                                                                                                    |
| Foundation Fieldbus Installation<br>Kommunikationsmodell<br>Resource Block (RB)<br>Analog Input Block (AI)<br>Analog Input Transducer Block (AI TB)                                                                                                    |                                                                                                    |
| Foundation Fieldbus Installation<br>Kommunikationsmodell<br>Resource Block (RB)<br>Analog Input Block (AI)<br>Analog Input Transducer Block (AI TB)<br>Verbindungen (Channels)                                                                                                    | <b>17</b><br><b>19</b><br><b>21</b><br><b>21</b><br><b>21</b><br><b>21</b><br><b>21</b><br><b>21</b><br><b>21</b><br><b>21</b><br><b>21</b>                                                                                                    |
| Foundation Fieldbus Installation<br>Kommunikationsmodell<br>Resource Block (RB)<br>Analog Input Block (AI)<br>Analog Input Transducer Block (AI TB)<br>Verbindungen (Channels)<br>AI-TB Konfiguration am Gerät                                                                                                    |                                                                                                    |
| Foundation Fieldbus Installation<br>Kommunikationsmodell<br>Resource Block (RB)<br>Analog Input Block (AI)<br>Analog Input Transducer Block (AI TB)<br>Verbindungen (Channels)<br>AI-TB Konfiguration am Gerät<br>Busanschaltung                                                                                                    | <b>17</b><br><b>19</b><br><b>19</b><br><b>1</b><br><b>11</b><br><b>11</b><br><b></b> |
| Foundation Fieldbus Installation                                                                                                    | <b>17 19 19 21 21 21 21 21 21 21 21</b>                                                                                                    |
| Foundation Fieldbus Installation         Kommunikationsmodell         Resource Block (RB)         Analog Input Block (AI)         Analog Input Transducer Block (AI TB)         Verbindungen (Channels)         AI-TB Konfiguration am Gerät         Busanschaltung         Kopiervorlage: Eigene Einstellungen         Offline-Konfiguration                                                                                                    |                                                                                                    |
| Foundation Fieldbus Installation<br>Kommunikationsmodell<br>Resource Block (RB)<br>Analog Input Block (AI)<br>Analog Input Transducer Block (AI TB)<br>Verbindungen (Channels)<br>AI-TB Konfiguration am Gerät<br>Busanschaltung<br>Kopiervorlage: Eigene Einstellungen<br>Offline-Konfiguration<br>Erst-Inbetriebnahme                                                                                                    | <b>19</b><br>                                                                                                    |
| Foundation Fieldbus Installation         Kommunikationsmodell         Resource Block (RB)         Analog Input Block (AI)         Analog Input Transducer Block (AI TB)         Verbindungen (Channels)         AI-TB Konfiguration am Gerät         Busanschaltung         Kopiervorlage: Eigene Einstellungen         Offline-Konfiguration         Erst-Inbetriebnahme         Analog Input Blöcke                                                                                                    | <b>17 19 19 11 11 11 11 11 11</b>                                                                                                    |
| Foundation Fieldbus Installation         Kommunikationsmodell         Resource Block (RB)         Analog Input Block (AI)         Analog Input Transducer Block (AI TB)         Verbindungen (Channels)         AI-TB Konfiguration am Gerät         Busanschaltung         Kopiervorlage: Eigene Einstellungen         Offline-Konfiguration         Erst-Inbetriebnahme         Analog Input Blöcke         Konfiguration der AI TB                                                                                             | 17<br>19<br>21<br>21<br>21<br>21<br>21<br>21<br>21<br>21<br>22<br>23<br>24<br>25<br>27<br>28<br>29                                                                                                    |
| Foundation Fieldbus Installation<br>Kommunikationsmodell<br>Resource Block (RB)<br>Analog Input Block (AI)<br>Analog Input Transducer Block (AI TB)<br>Verbindungen (Channels)<br>AI-TB Konfiguration am Gerät<br>Busanschaltung<br>Kopiervorlage: Eigene Einstellungen<br>Offline-Konfiguration<br>Erst-Inbetriebnahme<br>Analog Input Blöcke<br>Konfiguration der AI TB<br>Konfiguration mit Foundation Fieldbus                                                                                                    | 17<br>19<br>21<br>21<br>21<br>21<br>21<br>21<br>21<br>21<br>21<br>22<br>23<br>24<br>25<br>27<br>28<br>29<br>30                                                                                                    |
| Foundation Fieldbus Installation         Kommunikationsmodell         Resource Block (RB)         Analog Input Block (AI)         Analog Input Transducer Block (AI TB)         Verbindungen (Channels)         AI-TB Konfiguration am Gerät         Busanschaltung         Kopiervorlage: Eigene Einstellungen         Offline-Konfiguration         Erst-Inbetriebnahme         Analog Input Blöcke         Konfiguration der AI TB         Konfiguration mit Foundation Fieldbus         Inbetriebnahme am Foundation Fieldbus | 17<br>19<br>21<br>21<br>21<br>21<br>21<br>21<br>21<br>21<br>22<br>23<br>24<br>25<br>27<br>28<br>29<br>30<br>30                                                                                                    |

## Inhaltsverzeichnis

Modul M 700 FF 700(X)

| Kalibrierprotokolle                                                                                                    | 35                                |
|----------------------------------------------------------------------------------------------------|-----------------------------------|
| Parameter der Al-Transducerblöcke                                                                                                    | 36                                |
| Funktionsblock AO                                                                                                    | 37                                |
| DI Funktionsblöcke                                                                                                    | 38                                |
| DI 1: EC 400 Status                                                                                                    | 38                                |
| DI 2: CONTACTS / LOCK-Status / ENABLE-Request                                                                                                    | 38                                |
| DI 3: EC 400-Meldungen                                                                                                    | 39                                |
| Aufschlüsselung der EC 400-Meldungen: Wartungsbedarf                                                                                                    | 39                                |
| Aufschlüsselung der EC 400-Meldungen: Ausfall                                                                                                    | 40                                |
| DI 4: EC 400-Step                                                                                                    | 40                                |
| DO Funktionsblöcke                                                                                                    | 41                                |
| DO 1: HOLD-Control                                                                                                    | 41                                |
| DO 2: PARSET                                                                                                    | 41                                |
| DO 3: EC 400 Control                                                                                                    | 42                                |
| DO 4: LOCK Control                                                                                                    | 42                                |
| Freigeben / Sperren über DCS                                                                                                    | 43                                |
| Menüauswahl                                                                                                    | 44                                |
| Paßzahl-Eingabe                                                                                                    | 45                                |
| Matrix Funktionssteuerung                                                                                                    | 46                                |
| Technische Daten                                                                                                    | 47                                |
| Für Fieldbus verfügbare Meßwerte                                                                                                    | 49                                |
| Modultypen PH:                                                                                                    | 49                                |
| Calculation Block pH / pH                                                                                                    | 49                                |
| Modultypen O <sub>2</sub> :                                                                                                    | 50                                |
| Calculation Block $O_2 / O_2$                                                                                                    | 50                                |
| Modultypen Cond:                                                                                                    | 51                                |
| Calculation Block Cond / Cond                                                                                                    | 51                                |
|                                                                                                    |                                   |
| Modultypen Cond Ind:                                                                                                    | 52                                |
| Modultypen Cond Ind:<br>Calculation Block Cond Ind / Cond Ind                                                                                                    | 52<br>52                          |
| Modultypen Cond Ind:<br>Calculation Block Cond Ind / Cond Ind<br><b>Für Fieldbus verfügbare Meßwerte</b>                                                              | 52<br>52<br><b>53</b>             |
| Modultypen Cond Ind:<br>Calculation Block Cond Ind / Cond Ind<br><b>Für Fieldbus verfügbare Meßwerte</b><br>Modultypen CO <sub>2</sub> :                              | 52<br>52<br><b>53</b><br>53       |
| Modultypen Cond Ind:<br>Calculation Block Cond Ind / Cond Ind<br><b>Für Fieldbus verfügbare Meßwerte</b><br>Modultypen CO <sub>2</sub> :<br>Calculation Block pH / pH | 52<br>52<br><b>53</b><br>53<br>53 |

## Bestimmungsgemäßer Gebrauch

Das Modul ist eine Kommunikationseinheit für Foundation Fieldbus und ermöglicht die digitale Kommunikation über Strommodulation.

Das Modul FF 700 X ist für Bereiche vorgesehen, die explosionsgefährdet sind und für die Betriebsmittel der Gruppe II, Gerätekategorie 2(1), Gas/ Staub erforderlich sind.

## Konformität mit FDA 21 CFR Part 11

Die US-Amerikanische Gesundheitsbehörde FDA (Food and Drug Administration) regelt in der Richtlinie "Title 21 Code of Federal Regulations, 21 CFR Part 11, Electronic Records; Electronic Signatures" die Erzeugung und Verarbeitung von elektronischen Dokumenten im Rahmen pharmazeutischer Entwicklung und Produktion. Daraus lassen sich Anforderungen an Meßgeräte ableiten, die in diesen Bereichen eingesetzt werden. Das modulare Analysenmeßsystem der Serie M 700(X) erfüllt die Anforderungen gemäß FDA 21 CFR Part 11 durch folgende Geräteeigenschaften:

### **Electronic Signature**

Der Zugriff auf die Gerätefunktionen wird geregelt und begrenzt durch die Benutzeridentifikation und individuell einstellbare Zugriffscodes – "Paßzahlen". Eine unbefugte Veränderung der Geräteeinstellungen bzw. Manipulation der Meßergebnisse kann damit verhindert werden. Ein geeigneter Umgang mit diesen Paßzahlen ermöglicht ihren Einsatz als elektronische Unterschrift.

### Audit Trail Log

Jede Veränderung der Geräteeinstellung kann automatisch auf der SmartMedia-Card im Audit Trail Log aufgezeichnet und dokumentiert werden. Die Aufzeichnung kann verschlüsselt erfolgen.

# Sicherheitshinweise

Einsatz im explosionsgefährdeten Bereich

### Achtung!

Das Modul darf nicht geöffnet werden. Falls eine Reparatur erforderlich wird, muß das Modul ins Werk eingeschickt werden.

Sollte sich aus den Angaben in der Bedienungsanleitung keine eindeutige Beurteilung bezüglich des sicheren Einsatzes ergeben, ist die Zulässigkeit des Einsatzes des Gerätes mit dem Hersteller abzustimmen.

### Bei der Installation unbedingt beachten:

- Vor Moduleinsatz oder Modulaustausch Hilfsenergie ausschalten.
- Vor Inbetriebnahme ist die Zulässigkeit der Zusammenschaltung mit anderen Betriebsmitteln zu überprüfen.

### Einsatz im explosionsgefährdeten Bereich: Modul FF 700 X

Beim Einsatz des M 700 Moduls Typ FF 700 X müssen die Bestimmungen für elektrische Anlagen in explosionsgefährdeten Bereichen (EN 60079-14) beachtet werden. Bei Errichtung außerhalb des Geltungs-bereiches der Richtlinie 94/9/EG sind die dort gültigen Bestimmungen zu beachten. Das Modul wurde unter Einhaltung der geltenden Europäischen Normen und Richtlinien entwickelt und gefertigt.

Die Einhaltung der harmonisierten Europäischen Normen für den Einsatz in explosionsgefährdeten Bereichen wird durch die EG–Baumusterprüfbescheinigung bestätigt. Die Einhaltung der Europäischen Richtlinien und Normen wird durch die EG–Konformitätserklärung bestätigt.

Eine besondere direkte Gefährdung durch den Einsatz des Betriebsmittels ergibt sich bei Einsatz in dem vorgegebenen Umgebungsbereich nicht.

## Softwareversion

Modul FF 700(X)

### Gerätesoftware M 700(X)

Das Modul FF 700(X) wird ab Softwareversion 7.0 unterstützt

### Modulsoftware FF 700(X)

Softwareversion 1.0 18.09.2006

### Aktuelle Gerätesoftware / Modulsoftware abfragen

Wenn sich das Gerät im Meßmodus befindet: Drücken der Taste **menu**, Wechsel zum Diagnosemenü.

| Menü | Display                                                                                                    | Gerätebeschreibung                                                                                                    |
|------|----------------------------------------------------------------------------------------------------|----------------------------------------------------------------------------------------------------|
|      | Image: Constraint of the second second se | Informationen über alle ange-<br>schlossenen Module: Modultyp und<br>Funktion, Seriennummer, Hard- und<br>Softwareversion und Optionen des<br>Gerätes.<br>Die Auswahl der Module FRONT,<br>BASE, Steckplatz 1 bis 3 erfolgt mit<br>Hilfe der Pfeiltasten. |

# Modulkonzept

Grundgerät, Meßmodul, Zusatzfunktionen.

M 700 ist ein ausbaufähiges modulares Analysenmeßsystem. Das Grundgerät (Module FRONT und BASE) verfügt über drei Steckplätze, die vom Anwender mit einer beliebigen Kombination aus Meß- oder Kommunikationsmodulen bestückt werden können. Durch Zusatzfunktionen kann die Softwarefunktionalität des Gerätes erweitert werden. Zusatzfunktionen sind gesondert zu bestellen und werden mit einer gerätebezogenen TAN zur Freischaltung ausgeliefert.

### Modulares Analysenmeßsystem M 700(X)

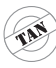

Aktivierung durch gerätebezogene TAN

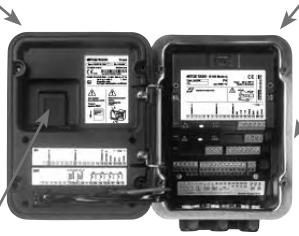

#### Meßmodule

- pH/ORP/Temperatur
- 0<sub>2</sub>/Temperatur
- Leitfähigkeit induktiv/Temperatur
- Leitfähigkeit konduktiv/Temperatur

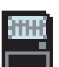

SmartMedia-Card Datenaufzeichnung

#### **3 Modulsteckplätze** zur beliebigen Kombination von Meß- und

Kommunikationsmodulen

#### Kommunikationsmodule

- Out 700 (zusätzliche Schalt- und Stromausgänge)
- PID 700 (Analog- und Digitalregler)
- Profibus PA
- Foundation Fieldbus
- i700 ((Funk und InduCon) (belegt softwareseitig 2 Steckplätze)
- Sondensteuerung EC 400

### Dokumentation

Bei Auslieferung liegt dem Grundgerät eine CD-ROM mit der vollständigen Dokumentation bei.

Aktuelle Produktinformationen sowie Bedienungsanleitungen zu früheren Softwareständen sind im Internet verfügbar unter

### www.mt.com/pro.

## Kurzbeschreibung

Kurzbeschreibung: Modul FRONT

#### 4 unverlierbare Schrauben

zum Öffnen des Gerätes

7

IETTLER TOLEDC

Meas

□ 24.0°C

(**Achtung!** Beim Schließen auf anliegende Dichtung zwischen FRONT und BASE achten, nicht verunreinigen!)

**83.3** %Air

□ 25.8°C

Enter

M 700

m

#### **Transflektives LC-Grafikdisplay**

(240 x 160 Punkte) weiß hinterleuchtet, hochauflösend und kontraststark.

#### Meßwertanzeige

#### Anzeigebedienoberfläche

in Klartext-Menütechnik nach NAMUR-Empfehlungen. Menütexte umschaltbar in den Sprachen: Deutsch, Englisch, Französisch, Italienisch, Schwedisch und Spanisch. Intuitiv erlernbare Menülogik, angelehnt an Windows-Standards.

#### Nebenanzeigen

#### 2 Softkeys

mit kontextabhängiger Funktionalität.

#### rote LED

signalisiert Ausfall (an) bzw. Wartungsbedarf/Funktionskontrolle (blinken) entsprechend NE 44.

#### grüne LED

Spannungsversorgung i.O.

#### Bedienfeld

3 Funktionstasten (menu, meas, enter) sowie 4 Pfeiltasten zur Menüauswahl und Dateneingabe

#### 5 selbstdichtende Kabelverschraubungen

M20 x 1.5 für die Zuführung von Spannungsversorgung und Signallzuleitungen

# Kurzbeschreibung: Menüstruktur

Die Grundfunktionen: Kalibrierung, Wartung, Parametrierung, Diagnose

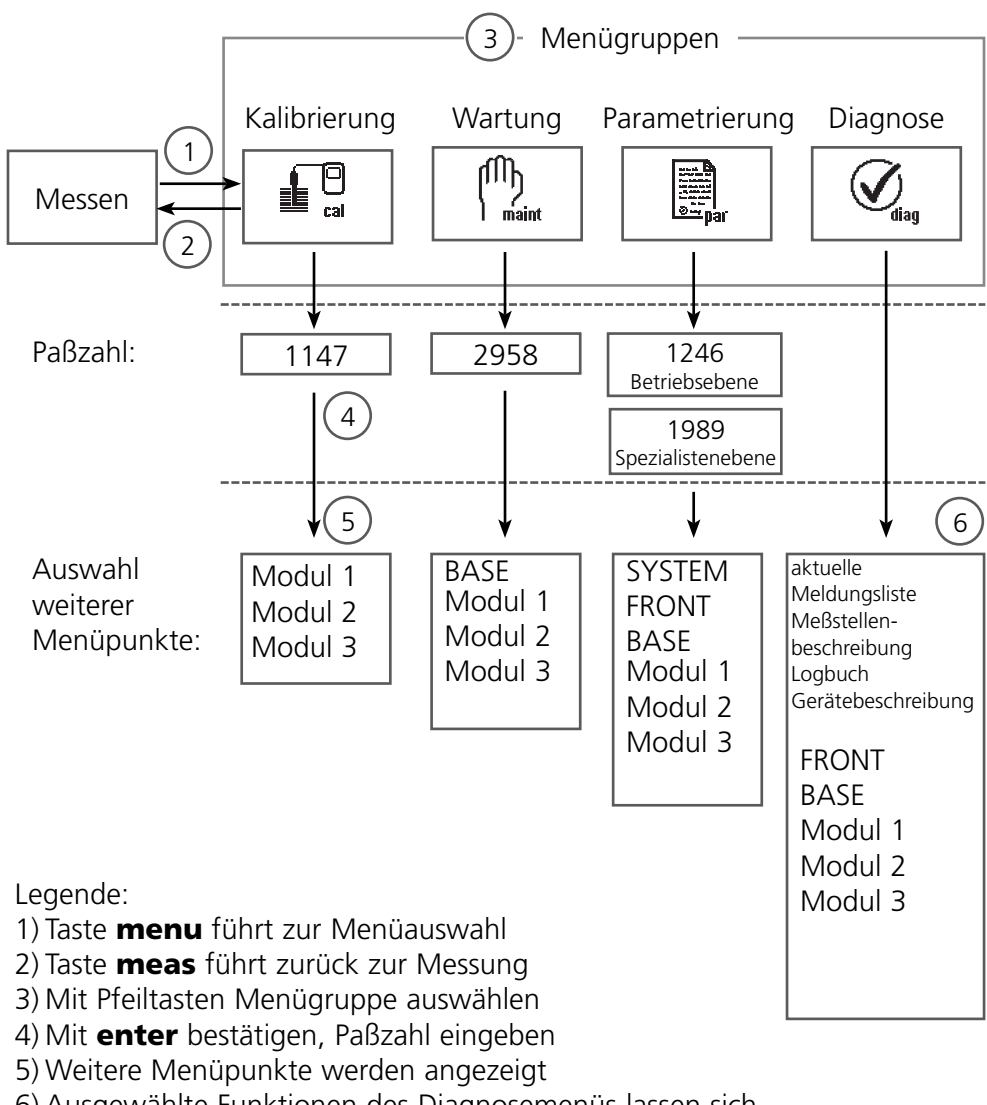

6) Ausgewählte Funktionen des Diagnosemenüs lassen sich auch im Meßmodus über Softkey abrufen

# Kurzbeschreibung: Modul FRONT

Blick in das geöffnete Gerät (Modul FRONT)

#### Slot für SmartMedia-Card

- Datenaufzeichnung Die SmartMedia-Card erweitert die Kapazität des Meßwertrecorders auf > 50000 Aufzeichnungen.
- Parametersatztausch
   5 Parametersätze können auf der SmartMedia-Card abgelegt werden.
   2 Parametersätze sind im Gerät per Fernschaltung umschaltbar.
   Konfigurationen können von einem Gerät auf ein anderes übertragen werden.
- funktionale Erweiterungen erfolgen durch zusätzliche Softwaremodule, die mit Hilfe von Transaktionsnummern (TAN) freigeschaltet werden
- Software-Updates

#### Klemmenschilder der "verdeckten" Module

Im Lieferumfang jedes Moduls befindet sich ein Aufkleber mit der Kontaktbelegung. Dieser sollte an der Innenseite der Front (wie abgebildet) plaziert werden. Damit bleibt die Klemmenbelegung der tiefer steckenden Module sichtbar.

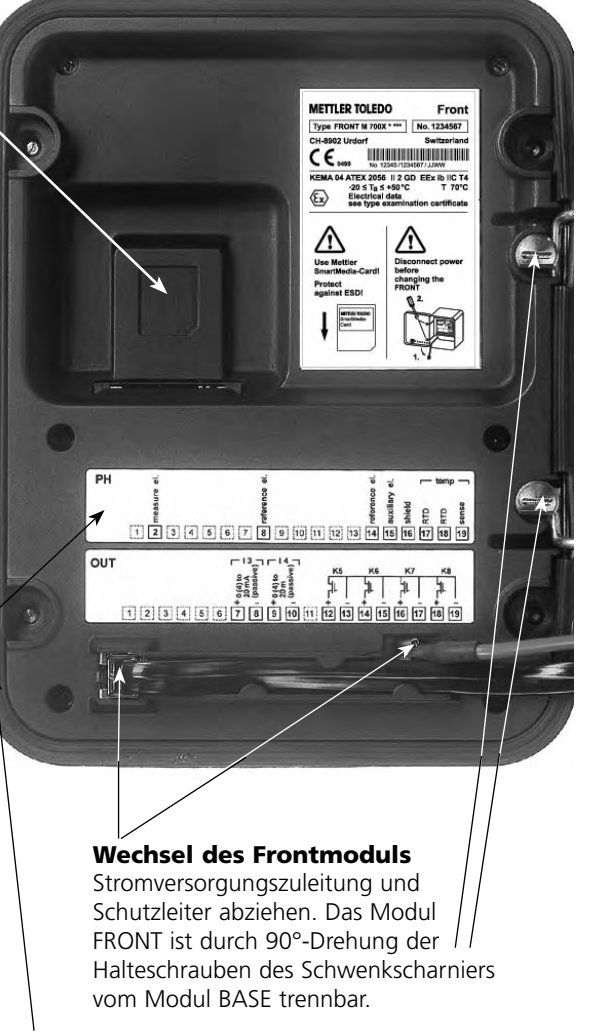

#### Die umlaufende Dichtung

garantiert Schutzgrad IP 65 und ermöglicht Sprühreinigung / Desinfektion. **Achtung!** Nicht verunreinigen!

# Kurzbeschreibung: Modul BASE

Blick in das geöffnete Gerät (Modul BASE, 3 Funktionsmodule sind gesteckt)

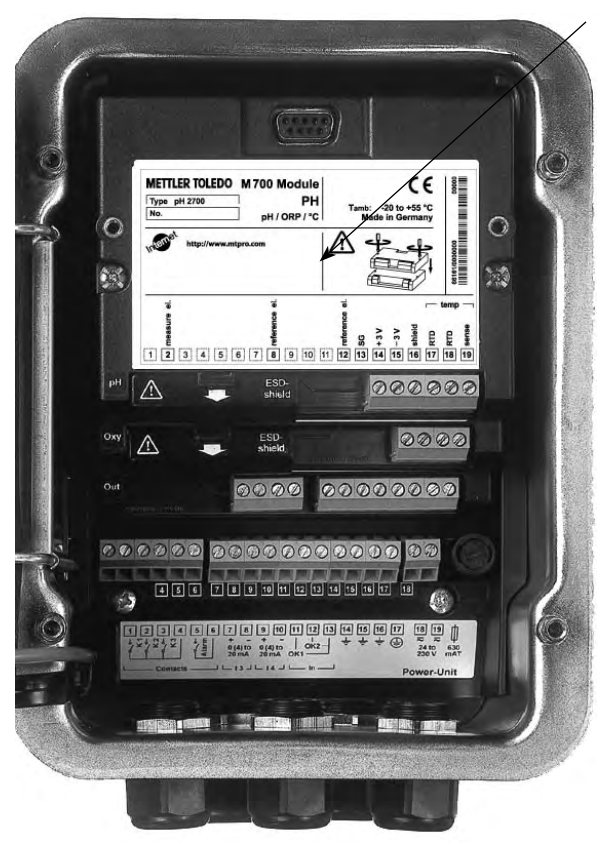

#### Modulbestückung

Modulerkennung: Plug & Play. Bis zu 3 Module können beliebig kombiniert werden. Zur Verfügung stehen Eingangsmodule und Kommunikationsmodule.

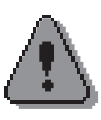

Hinweis Das Modul i700 erlaubt maximal die Bestückung mit <u>einem</u> zusätzlichen Modul.

#### Modul BASE

2 Stromausgänge (freie Zuordnung der Meßgröße) und 4 Schaltkontakte,
2 digitale Eingänge.
Weitbereichsnetzteil VariPower,
20 ... 265 V AC/DC, in allen gängigen Versorgungsnetzen weltweit einsetzbar.

#### Netzteile Ausführung Ex:

100 ... 230 V AC oder 24 V AC/DC

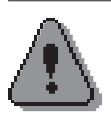

### Warnung! Nicht in den Klemmenraum fassen, dort können berührungsgefährliche Spannungen vorhanden sein!

### Wichtiger Hinweis zur Verwendung der SmartMedia-Card

Das Einsetzen und Wechseln der SmartMedia-Card darf bei eingeschalteter Hilfsenergie erfolgen. Vor Entnahme einer Speicherkarte ist diese im Menü Wartung zu schließen. Beim Schließen des Gerätes auf saubere, anliegende Dichtung achten.

# Foundation Fieldbus (FF)-Technik

Foundation Fieldbus (FF) ist ein digitales Kommunikationssystem, das dezentral installierte Feldgeräte über ein Kabel miteinander vernetzt und in ein Leitsystem integriert. Der Anwendungsbereich von Foundation Fieldbus umfaßt Fertigungs-, Prozeß- und Gebäudeautomatisierung. Als Feldbusstandard nach der Feldbusnorm DIN EN 61158-2 (IEC 1158-2) garantiert Foundation Fieldbus die Kommunikation von verschiedenen Geräten an einer Busleitung.

### Grundlegende Eigenschaften

Der "Data Link Layer" des Fieldbus Foundation Protokoll definiert 3 Gerätetypen:

- Der **aktive Link Master** plant alle Aktivitäten als "Link Active Scheduler" (LAS). Er bestimmt den gesamten Datenverkehr auf dem Bus. Mehrere Link Master an einem Bus erhöhen die Sicherheit, wobei immer nur einer aktiv ist.
- **Basic devices** sind Peripheriegeräte wie z. B. Ventile, Antriebe, Meßumformer oder Analysengeräte. Sie können azyklisch auf Fernwartungs-, Parametrierungs- und Diagnoseanweisungen des Masters reagieren. Meßdaten mit Status werden zyklisch vom Link Master abgefragt.
- **Bridges** können aus verschiedenen Bussystemen ein Netzwerk zusammenschalten.

### **Buskommunikation**

Foundation Fieldbus (FF) ermöglicht zyklische und azyklische Dienste:

### • Zyklische Dienste - Scheduled Communication:

werden zur Übertragung von Meßdaten mit Statusinformation genutzt. Der Link Active Scheduler hat die Liste der Übertragungszeitpunkte für alle Daten aller Geräte, die zyklisch übertragen werden müssen. Ist der Termin für eine Datenübertragung erreicht, sendet der LAS ein Startsignal "Compel Data (CD)" an das betreffende Gerät. Nach Empfang des "Compel Data" beginnt das Gerät mit seiner Datenübertragung auf den Fieldbus.

### • Azyklische Dienste - Unscheduled Communication

dienen zur Geräteparametrierung, Fernwartung und Diagnose während des Betriebes.

Jedes Gerät hat die Möglichkeit zwischen dem zyklischen (Scheduled) Datenverkehr noch azyklische (Unscheduled) Daten zu übertragen. Der LAS erlaubt dem Gerät den azyklischen Verkehr, indem er ihm eine Sendeerlaubnis "Pass Token (PT)" zusendet. Erhält das Gerät ein "Pass Token", startet es die Datenübertragung.

### Klemmenschild Modul FF 700:

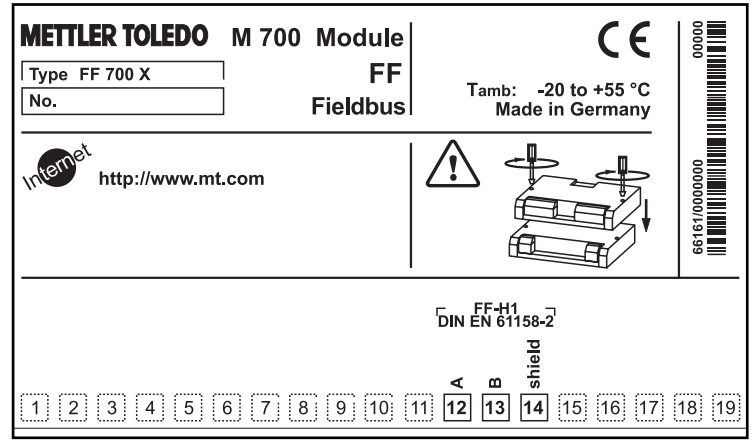

### Klemmenschild Modul FF 700 X:

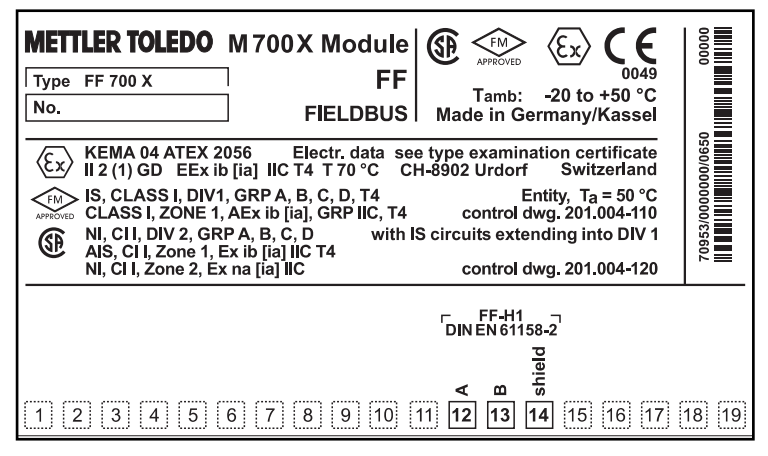

## Modul einsetzen

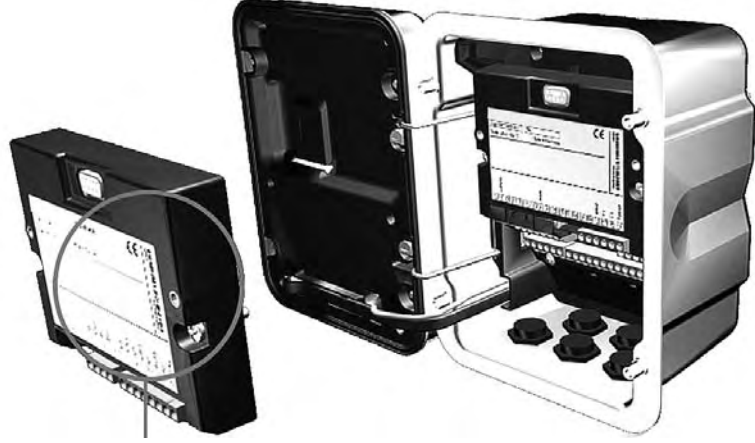

Die Klemmleisten aller Module bleiben durch die versetzte Anordnung von Steckverbindung und Befestigungsschrauben gut zugänglich.

Kabeldurchführung muß dicht schließen (Schutz gegen eindringende Feuchtigkeit).

- 1. Stromversorgung des Gerätes ausschalten
- 2. Öffnen des Gerätes (Lösen der 4 Schrauben auf der Frontseite)
- **3.** Modul auf Steckplatz stecken (D-SUB-Stecker)
- 4. Befestigungsschrauben des Moduls festziehen
- 5. Signalleitungen anschließen
- 6. Gerät schließen, Schrauben auf der Frontseite festziehen
- 7. Stromversorgung einschalten
- 8. Meßgrößen am Gerät zu Al-Blöcken zuweisen
- 9. Parametrieren

## **Foundation Fieldbus Installation**

Prinzipieller Aufbau einer Foundation-Fieldbus-Anlage:

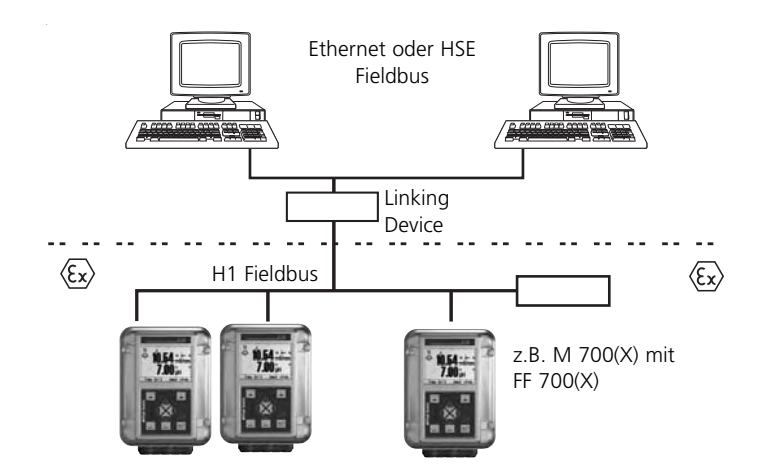

### **Control room**

Der elektrische Anschluß des Moduls an Foundation Fieldbus erfolgt entsprechend FISCO (Fieldbus Intrinsically Save Concept, www.fieldbus.org).

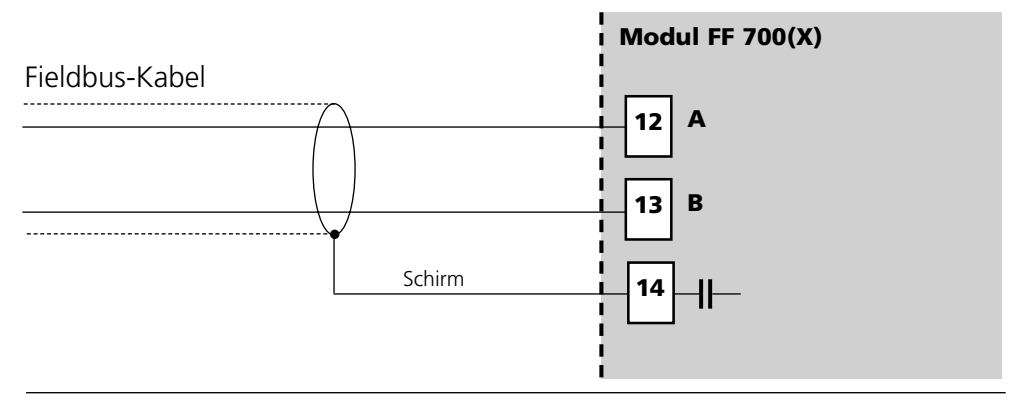

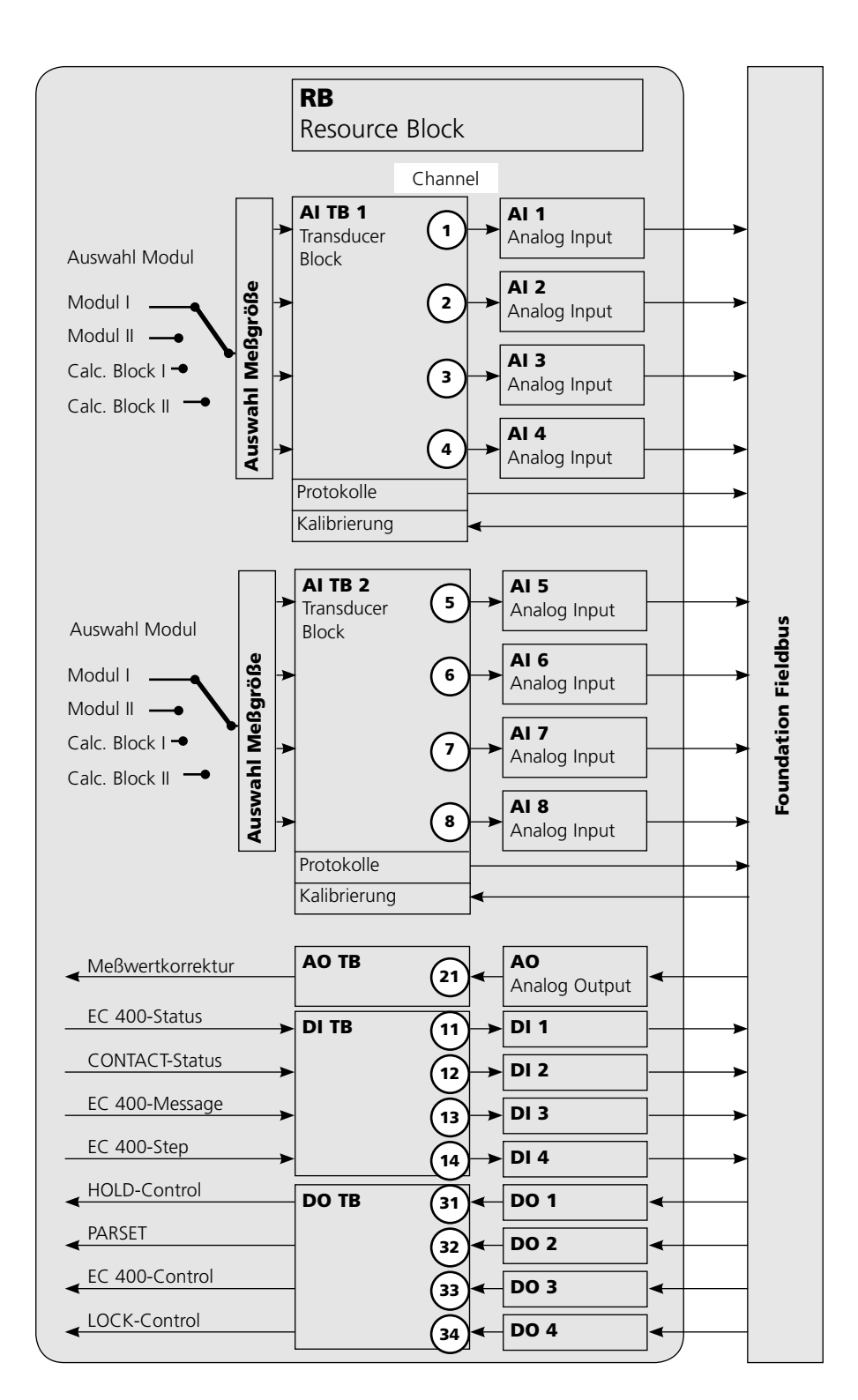

# Kommunikationsmodell

Siehe Abbildung vorige Seite

Alle Variablen und Parameter des Transmitters sind Blöcken zugeordnet.

### **Resource Block (RB)**

beschreibt die Merkmale des Transmitters (Hersteller, Gerätetyp, Betriebszustand, allgemeiner Status).

### **Analog Input Block (AI)**

2 x 4 Analog Input Funktionsblöcke dienen zur zyklischen Meßwertübertragung (Aktueller Meßwert mit Status, Alarmgrenzen, frei wählbare Meßgröße aus bis zu 2 Meßmodulen).

### Analog Input Transducer Block (AI TB)

dient zur azyklischen Datenübertragung. Von der Leitstelle kommende Kalibrier-, Konfigurier- und Wartungsanweisungen werden im Transducer Block verarbeitet. Das Signal des Sensors wird zuerst im Transducerblock aufbereitet. Dieser leitet den Meßwert an die Analog Input Blöcke weiter, wo dieser dann noch weiterverarbeitet werden kann (Grenzwerte, Skalierung).

### Verbindungen (Channels)

Im Kommunikationsmodell sehen Sie die Channel-Nummern für die Verbindungen der Functionblocks an die Transducerblöcke.

## **AI-TB Konfiguration am Gerät**

Zuordnung der Meßgrößen zu Analog Input Blöcken am Gerät

| Menü               | Display                                                                                                    | Zuordnen von Meßgrößen zu<br>Analog Input Blöcken                                                                                                    |
|--------------------|----------------------------------------------------------------------------------------------------|----------------------------------------------------------------------------------------------------|
| ⊗as bal<br>Antipit | Image: Call with the second second | Parametrierung aufrufen<br>Aus dem Meßmodus heraus:<br>Taste <b>menu</b> : Menüauswahl.<br>Parametrierung mit Pfeiltasten wäh-<br>len, mit <b>enter</b> bestätigen.                                                       |
|                    | ☑       25.6 °C         ☑       7.00 pH         Parametrierung          ☑       Anzeigeebene         ⓓ       Betriebsebene         (Gesamtdaten) anz         (Betriebsdaten) bet         ⓓ         Spezialistenebene         (Gesamtdaten) spe                                                                                                    | <b>Spezialistenebene wählen:</b><br>Zugriff auf sämtliche Einstellungen,<br>auch die Festlegung der Paßzahlen.<br>Freigeben und Sperren von<br>Funktionen für den Zugriff aus der<br>Betriebsebene heraus.                |
|                    | Image: System steuerung     25.6 °C       Parametrierung (Spezialist)       System steuerung       Modul FRONT       Modul BASE       Image: Modul PH 2700       Image: Modul O2 4700       Image: Modul FF 700       Zurück                                                                                                    | <b>Modul auswählen:</b><br>Protos erlaubt die variable<br>Bestückung mit 2 Meßmodulen<br>(und FF-Modul). Die verfügbaren<br>Meßgrößen werden zugeordnet<br>über "AI-TB-Konfiguration".                                    |
|                    | Image: Second system     Image: Second system     25.6 °C       Image: Second system     7.00 pH       Image: Second system     Al-TB1       Al-TB2     Al-TB2       Busanschaltung     Image: Second system       Zurück     Image: Second system                                                                                                    | <b>AI-TB Block auswählen:</b><br>Einem AI-TB Block wird ein Modul<br>zugeordnet. Der AI-TB Block bein-<br>haltet 4 Analog Input Blöcke, denen<br>jeweils eine vom Modul gelieferte<br>Meßgröße zugewiesen werden<br>kann. |

# AI-TB Konfiguration am Gerät

Zuordnung der Meßgrößen zu Analog Input Blöcken am Gerät

| Menü                                                                                                    | Display                                                                                                    | Zuordnen von Meßgrößen zu<br>Analog Input Blöcken                                                                                                    |  |
|----------------------------------------------------------------------------------------------------|----------------------------------------------------------------------------------------------------|----------------------------------------------------------------------------------------------------|--|
| en par                                                                                                    | Al TB1 Konfiguration (Spezialist)     Meßmodul □ Modul pH 2700     Analog Input Al 1 □ pH     Analog Input Al 2 □ °C     Analog Input Al 3 □ °C | <b>AI-TB Konfiguration wählen:</b><br>Ordnen Sie die Meßgrößen einem<br>der 4 Analog Input Blöcke je TB zu.<br>(Siehe Seite 26)                                                                                          |  |
|                                                                                                    | Analog Input Al 4<br>Zurück                                                                                                    | <b>Achtung!</b> Die hier eingestellte<br>Zuordnung gilt auch für die FF-<br>Konfiguration bei der Verbindung<br>der Analog Input Blöcke mit den<br>Channels der Al Transducer Blocks!<br>Dort also identisch einstellen! |  |
| Menü                                                                                                    | Display                                                                                                    | Busanschaltung                                                                                                    |  |
|                                                                                                    |                                                                                                    | Busanschaltung<br>Ein:<br>Zugangskontrolle durch DCS<br>(Kundenseitige Programmierung im<br>Leitsystem erforderlich)<br>Aus:<br>normaler Gerätezugang über Paßzahl<br>bzw. Signatur (Audit Trail)                        |  |
| internet<br>internet<br>in | Image: Busanschaltung (Spezialist)       Busanschaltung (Spezialist)       Busanschaltung       Ein       Aus                                   | Busanschaltung<br>Ein:<br>Zugangskontrolle durch DCS<br>(Kundenseitige Programmierung im<br>Leitsystem erforderlich)<br>Aus:<br>normaler Gerätezugang über Paßzahl<br>bzw. Signatur (Audit Trail)                        |  |

## Kopiervorlage: Eigene Einstellungen

Zuordnung der Meßgrößen zu Analog Input Blöcken am Gerät

| AI-Block |                         | zugeordnete Meßgröße |
|----------|-------------------------|----------------------|
| AI-TB1   | gewähltes Meßmodul      |                      |
|          | Analog Input Block AI 1 |                      |
|          | Analog Input Block AI 2 |                      |
|          | Analog Input Block AI 3 |                      |
|          | Analog Input Block AI 4 |                      |
| AI-TB2   | gewähltes Meßmodul      |                      |
|          | Analog Input Block AI 5 |                      |
|          | Analog Input Block AI 6 |                      |
|          | Analog Input Block AI 7 |                      |
|          | Analog Input Block AI 8 |                      |

Die Al-Blöcke sind in zwei Gruppen (Al-Transducerblöcke) aufgeteilt, die jeweils einem Meßmodul zugeordnet werden. Dadurch ist es möglich Funktionen in den Meßmodulen zu steuern. Wenn nur ein Meßmodul bestückt ist, können auch beide Al-TBs dem gleichen Meßmodul zugeordnet werden, um mehr Meßwerte zyklisch ausgeben zu können. In dieser Beispielkonfiguration haben wir auf Steckplatz [I] ein Modul pH 2700, auf Steckplatz [II] ein Modul O2 4700 und das Modul FF 700 auf Steckplatz [III].

Im Gerät können den einzelnen AI-Kanälen Meßgrößen aus dem gewählten Meßmodul zugeordnet werden.

|                      | Konfiguratio | □ 25<br>□ 7.0 | .6 ℃<br>)3 pH |
|----------------------|--------------|---------------|---------------|
| Meßmoo               |              | 10dul pH 2    | 2700          |
| Analog I             | nput Al 1    | ⊡pH           |               |
| Analog I             | nput Al 2    | ⊡°C           |               |
| Analog I<br>Analog I | nput Al 3    | шmv<br>m°F    |               |
|                      |              | _             |               |
| Zur                  | ück          |               |               |

### Beispiel 1:

Al-TB1 ist dem Modul pH 2700 zugeordnet, für Al1 bis Al4 stehen daher alle Meßgrößen des pH-Moduls zur Verfügung.

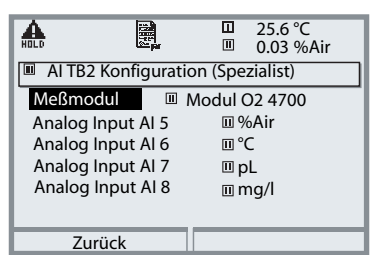

### Beispiel 2:

AI-TB2 ist dem Modul O2 4700 zugeordnet, für AI5 bis AI8 stehen daher alle Meßgrößen des Oxy-Moduls zur Verfügung.

Für eine funktionierende Buskommunikation auf dem Foundation Fieldbus müssen in der online-Konfiguration auch im Leitsystem die Blöcke passend zu den gewählten AI-TB Konfigurationen in der Gerätekonfiguration eingestellt werden. Das modulare M 700 läßt keine feste Zuordnung der Meßgrößen zu den Als zu - jedes verfügbare Modul kann sich auf einem der drei Steckplätze befinden, was vom Leitsystem aus nicht erkennbar ist. Daher ist es nicht möglich, das Gerät über das Leitsystem per DD offline vorzukonfigurieren.

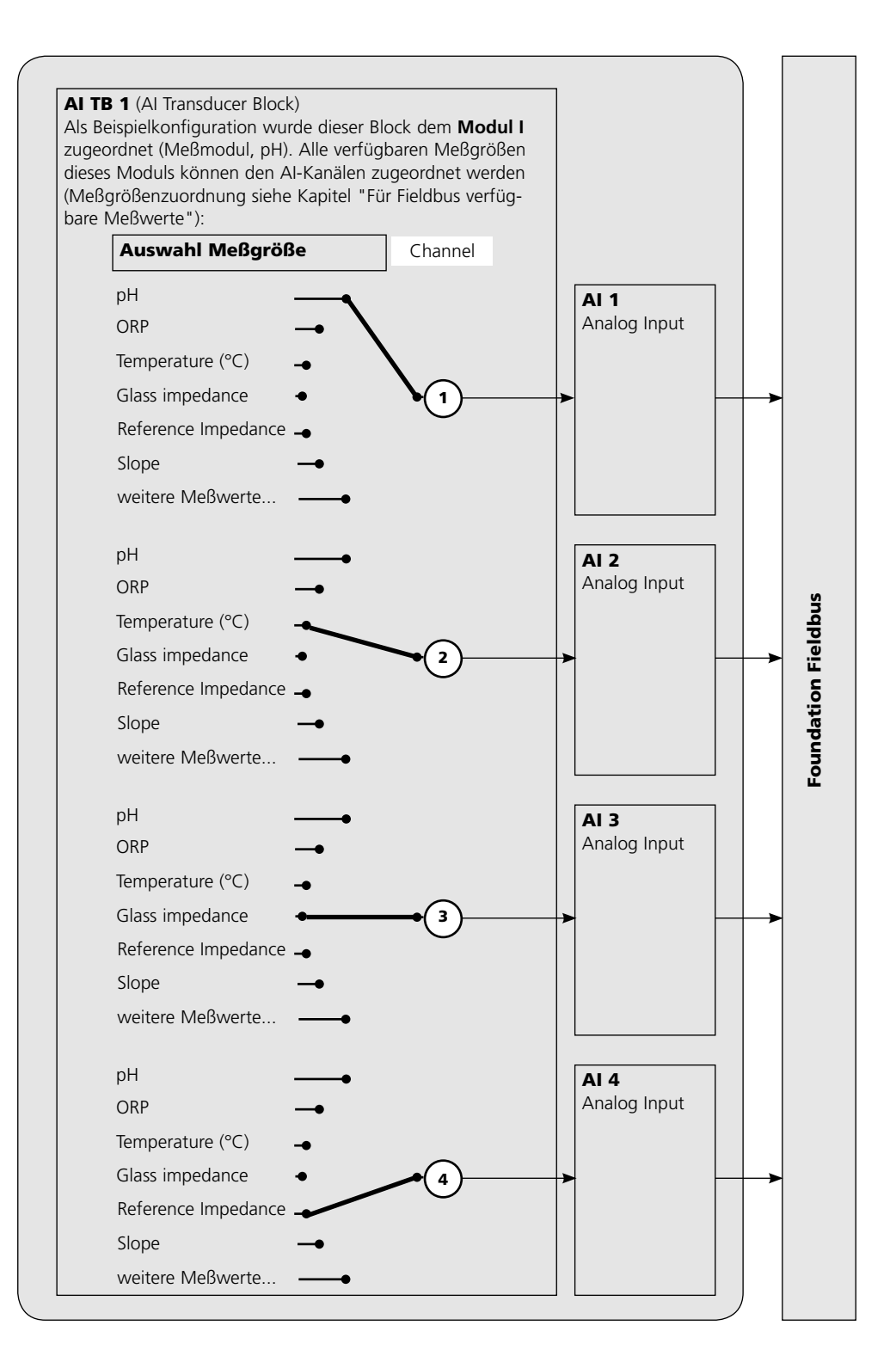

### Erst-Inbetriebnahme

- 1. Gerät mit Hilfsenergie versorgen.
- 2. Das Konfigurationsprogramm des Leitsystems öffnen.
- 3. Das CFF-File und die DD laden. Beim ersten Verbindungsaufbau meldet sich das Gerät wie folgt:

Gerätekennung FF 700\_\_\_\_0000000000 ID= 0001020D48\_\_\_\_0000000000 (z.B.)

4. Weisen Sie dem Feldgerät die gewünschte Bezeichnung zu (PD\_TAG).

### Parametrierung des Resource Blocks (RB)

5. Setzen Sie den MODE\_BLK. TARGET auf Auto

### Parametrierung eines Analog Input Blocks (AI)

- 6. MODE\_BLK. TARGET auf OOS (Out Of Service) setzen
- Wählen Sie über den Parameter CHANNEL die gewünschte Prozeßgröße aus (Parametrierung im Modul FRONT beachten!).
- 8. Wählen Sie die zur Prozeßgröße gehörige Einheit im Parameter XD\_SCALE aus.
- 9.Wählen Sie die zur Prozeßgröße gehörige Einheit im Parameter OUT\_SCALE aus.
- 10.Stellen Sie den Linearisierungstyp LIN\_TYPE auf Direct und übertragen Sie die Änderungen.
- 11. Werden diese Parametrierschritte nicht richtig ausge führt, wird beim Setzen des Blocks auf "Auto" der Blockfehler "Block Configuration Error" erzeugt. Sie können z. B. mit dem NI-FBUS Konfigurator von National Instruments die Funktionsblöcke graphisch verschalten und dann die Systemkonfiguration in das Gerät laden.
- 12.Laden Sie alle Daten und Parameter in das Feldgerät herunter.
- 13.Setzen Sie die Target Modes aller Analog Input Blöcke auf "Auto".

### Die Analog Input Blöcke

Das Modul verfügt über 8 Analogeingangsblöcke (Al 1 ... Al 8). Ein Analog Input Block beinhaltet die Signalbearbeitungsmöglichkeiten für die von den Transducer Blocks gelieferte Meßgröße. Folgende Parameter stehen zur Verfügung:

### **Beispiel:**

Im M 700 werden Al 1 auf den pH-Wert, Al 2 auf die Temperatur parametriert:

### Einstellungen im Al1:

| Parameter              | Value                     |
|------------------------|---------------------------|
| CHANNEL                | Module 1 – Channel 1 (pH) |
| XD_SCALE, UNITS_INDEX  | рН                        |
| OUT_SCALE, UNITS_INDEX | рН                        |
| L_TYPE                 | Direct                    |
| MODE_BLK, ACTUAL       | Auto                      |
| Einstellungen im Al2:  |                           |
| Parameter              | Value                     |
| CHANNEL                | Module 1 – Channel 2 (°C) |
| XD_SCALE, UNITS_INDEX  | °C                        |
| OUT_SCALE, UNITS_INDEX | °C                        |

Direct

Auto

### Achtung!

MODE\_BLK, ACTUAL

L TYPE

Bei den Verbindungen der Als mit den Al TBs muß die Meßgröße (Meßwertzeichen) passend zum im M 700 parametrierten Meßwert eingestellt werden (siehe Seite 22).

Bei fehlerhafter Einstellung gibt es einen "BlockConfiguration-Error" im Al Functionblock.

# Konfiguration der AI TB

(Beispiel: Konfiguration über NI-FBUS Configurator / National Instruments)

Nach Anschluß des M 700 Modul FF 700 an den Foundation Fieldbus ergibt sich im NI-FBUS Configurator diese Blockübersicht (Voreinstellung ist Fieldbus-Adresse 22)

|   | 🚽 Resource          | 0000001234 (RB2)  |
|---|---------------------|-------------------|
|   | 📲 AI_TRANSDUCER_1_  | 0000001234 (AITB) |
| - | 📲 AI_TRANSDUCER_2_  | 0000001234 (AITB) |
|   | 📲 di_transducer     | 0000001234 (DITB) |
| - | 📲 AO_TRANSDUCER     | 0000001234 (AOTB) |
|   | 📲 do_transducer     | 0000001234 (DOTB) |
|   | 👘 ANALOG_INPUT_1    | 0000001234 (AI)   |
| - | 🐞 Analog_Input_2    | 0000001234 (AI)   |
|   | 📲 ANALOG_INPUT_3    | 0000001234 (AI)   |
| - | 🖷 🗰 Analog_Input_4  | 0000001234 (AI)   |
| - | 👘 ANALOG_INPUT_5    | 0000001234 (AI)   |
|   | 🖷 🌒 ANALOG_INPUT_6  | 0000001234 (AI)   |
| - | 🖷 ANALOG_INPUT_7    | 0000001234 (AI)   |
| - | 👘 ANALOG_INPUT_8    | 0000001234 (AI)   |
|   | DISCRETE_INPUT_1_   | 0000001234 (DI)   |
|   | 👘 DISCRETE_INPUT_2_ | 0000001234 (DI)   |
|   | 👘 DISCRETE_INPUT_3_ | 0000001234 (DI)   |
|   | DISCRETE_INPUT_4    | 0000001234 (DI)   |
| - | 👘 ANALOG_OUTPUT1    | 0000001234 (AO)   |
|   | DISCRETE_OUTPUT1    | 0000001234 (DO)   |
|   | DISCRETE_OUTPUT2_   | 0000001234 (DO)   |
|   | DISCRETE_OUTPUT3_   | 0000001234 (DO)   |
| l | DISCRETE_OUTPUT4_   | 0000001234 (DO)   |
|   |                     |                   |

In der Function Block-Application fügen Sie bitte alle benötigten Al-Blöcke ein und starten Download Configuration.

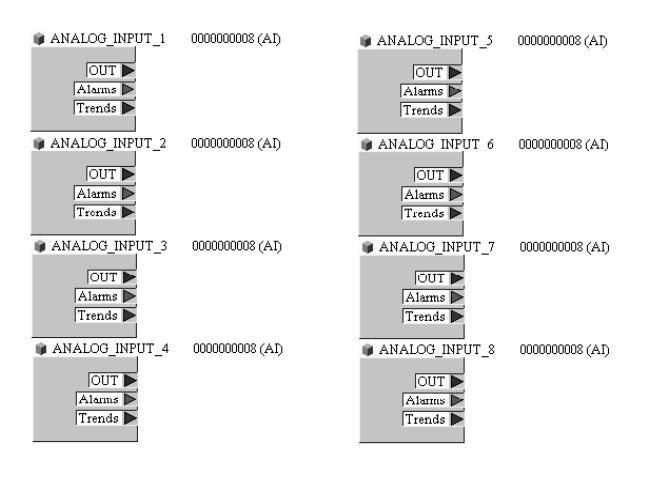

### Inbetriebnahme am Foundation Fieldbus

Nur wenn das Modul FF 700 fachkundig konfiguriert wird, kann die Foundation Fieldbus Kommunikation richtig funktionieren. Es gibt verschiedene Konfigurationstools, die von unterschiedlichen Herstellern angeboten werden (z. B. NI-FBUS Konfigurator / National Instruments). Mit ihnen können das Gerät und der Foundation Fieldbus konfiguriert werden.

### Hinweis:

Bei der Installation und bei Konfigurierungsvorgängen über das Leitsystem sind die Bedienvorschriften und die menügeführten Hinweise des Leitsystems bzw. des Konfigurationstools zu beachten.

### Installation der DD (Device Description):

Bei Erstinstallation muß die Gerätebeschreibung (Device Description: \*.cff, \*.sym und \*.ffo) in das Leitsystem installiert werden . Für die Netzwerkprojektierung benötigt man das CFF-File (Common File Format).

Diese Dateien können wie folgt bezogen werden:

- auf der mitgelieferten CD
- im Internet: www.mtpro.com
- über die Foundation Fieldbus: www.fieldbus.org.

### Identifikation des Transmitters

Es gibt verschiedene Möglichkeiten einen FF-Transmitter im Netzwerk zu identifizieren. Die wichtigste ist der "Device Identifier", oder auch DEV\_ID. Dieser besteht aus Herstellerkennung, Gerätekennung und Seriennummer des Transmitters.

Angaben entsprechend dem Beispiel von Seite 25, "Offline-Konfiguration"

Für Parameteränderungen muß MODE\_BLK/TARGET auf OOS gestellt werden (Out of Service), da sonst bei [Write Changes] die Fehlermeldung NIF\_ERR\_WRONG\_MODE\_FOR\_REQUEST erscheint.

| Analog_Input_1   |                       |                      |
|------------------|-----------------------|----------------------|
| Karte "Process": | CHANNEL               | Module 1 - Channel 1 |
| Karte "Scaling": | XD_SCALE/UNITS_INDEX  | рН                   |
|                  | OUT_SCALE/UNITS_INDEX | рН                   |
|                  | L_TYPE                | Direct               |
| Button           | [Write Changes]       |                      |
| Button           | [Auto]                |                      |
| Analog_Input_2   |                       |                      |
| Karte "Process": | CHANNEL               | Module 1 - Channel 2 |
| Karte "Scaling": | XD_SCALE/UNITS_INDEX  | °C                   |
|                  | OUT_SCALE/UNITS_INDEX | °C                   |
|                  | L_TYPE                | Direct               |
| Button           | [Write Changes]       |                      |
| Button           | [Auto]                |                      |
| Analog_Input_3   |                       |                      |
| Karte "Process": | CHANNEL               | Module 1 - Channel 3 |
| Karte "Scaling": | XD_SCALE/UNITS_INDEX  | mV                   |
|                  | OUT_SCALE/UNITS_INDEX | mV                   |
|                  | L_TYPE                | Direct               |
| Button           | [Write Changes]       |                      |
| Button           | [Auto]                |                      |
| Analog_Input_4   |                       |                      |
| Karte "Process": | CHANNEL               | Module 1 - Channel 4 |
| Karte "Scaling": | XD_SCALE/UNITS_INDEX  | MOhm                 |
|                  | OUT_SCALE/UNITS_INDEX | MOhm                 |
|                  | L_TYPE                | Direct               |
| Button           | [Write Changes]       |                      |
| Button           | [Auto]                |                      |

| Analog_Input_5   |                       |                      |
|------------------|-----------------------|----------------------|
| Karte "Process": | CHANNEL               | Module 2 - Channel 1 |
| Karte "Scaling": | XD_SCALE/UNITS_INDEX  | %                    |
|                  | OUT_SCALE/UNITS_INDEX | %                    |
|                  | L_TYPE                | Direct               |
| Button           | [Write Changes]       |                      |
| Button           | [Auto]                |                      |
| Analog_Input_6   |                       |                      |
| Karte "Process": | CHANNEL               | Module 2 - Channel 2 |
| Karte "Scaling": | XD_SCALE/UNITS_INDEX  | °C                   |
|                  | OUT_SCALE/UNITS_INDEX | °C                   |
|                  | L_TYPE                | Direct               |
| Button           | [Write Changes]       |                      |
| Button           | [Auto]                |                      |
| Analog_Input_7   |                       |                      |
| Karte "Process": | CHANNEL               | Module 2 - Channel 3 |
| Karte "Scaling": | XD_SCALE/UNITS_INDEX  | mbar                 |
|                  | OUT_SCALE/UNITS_INDEX | mbar                 |
|                  | L_TYPE                | Direct               |
| Button           | [Write Changes]       |                      |
| Button           | [Auto]                |                      |
| Analog_Input_8   |                       |                      |
| Karte "Process": | CHANNEL               | Module 2 - Channel 4 |
| Karte "Scaling": | XD_SCALE/UNITS_INDEX  | g/l                  |
|                  | OUT_SCALE/UNITS_INDEX | g/l                  |
|                  | L_TYPE                | Direct               |
| Button           | [Write Changes]       |                      |
| Button           | [Auto]                |                      |

An den Analog-Output Block (AO) kann ein externer Drucksensor über das Foundation Fieldbus-Netzwerk eingebunden werden.

| CHANNEL               | Channel 21                                                                                                    |
|-----------------------|----------------------------------------------------------------------------------------------------|
|                       | (Analog Output Value)                                                                                                    |
| XD_SCALE/EU_100       | 9999                                                                                                    |
| XD_SCALE/UNITS_INDEX  | mbar                                                                                                    |
| OUT_SCALE/EU_100      | 9999                                                                                                    |
| OUT_SCALE/UNITS_INDEX | mbar                                                                                                    |
| SP_HI_LIM             | 9999                                                                                                    |
| [Write Changes]       |                                                                                                    |
| [Cascade]             |                                                                                                    |
|                       | CHANNEL<br>XD_SCALE/EU_100<br>XD_SCALE/UNITS_INDEX<br>OUT_SCALE/EU_100<br>OUT_SCALE/UNITS_INDEX<br>SP_HI_LIM<br>[Write Changes]<br>[Cascade] |

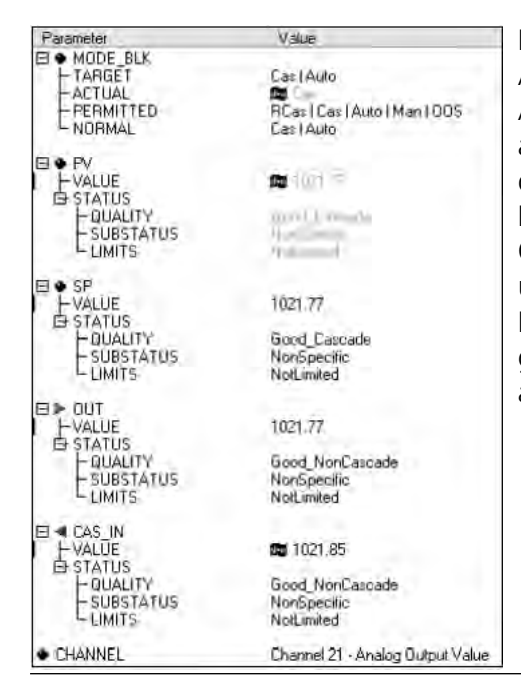

Der AO-Block sollte sich dann im ACTUAL-Mode Cas befinden. Am Eingang CAS\_IN erscheint der angekoppelte Ausgangswert (AI) von dem verlinkten Drucktransmitter. Im Cascade-Modus wird der Meßwert OUT an den Transmitter weitergeleitet und steht im System zur Verfügung. Die erforderlichen Parametereinstellungen für die DI- und DO-Blöcke sind auf der folgenden Seite angegeben.

| Discrete_Input_1                                                                                                    |                                                                                                    |                                                      |                                                                                                    |
|----------------------------------------------------------------------------------------------------|----------------------------------------------------------------------------------------------------|------------------------------------------------------|----------------------------------------------------------------------------------------------------|
| Karte "Process":                                                                                                    | CHANNEL                                                                                                    | Channel 11                                           | Discrete Input Value                                                                                          |
| Button                                                                                                    | [Write Changes]                                                                                                    |                                                      |                                                                                                    |
| Button                                                                                                    | [Auto]                                                                                                    |                                                      |                                                                                                    |
| Discrete_Input_2                                                                                                    |                                                                                                    |                                                      |                                                                                                    |
| Karte "Process":                                                                                                    | CHANNEL                                                                                                    | Channel 12                                           | Discrete Input Value                                                                                          |
| Button                                                                                                    | [Write Changes]                                                                                                    |                                                      |                                                                                                    |
| Button                                                                                                    | [Auto]                                                                                                    |                                                      |                                                                                                    |
| Discrete_Input_3                                                                                                    |                                                                                                    |                                                      |                                                                                                    |
| Karte "Process":                                                                                                    | CHANNEL                                                                                                    | Channel 13                                           | Discrete Input Value                                                                                          |
| Button                                                                                                    | [Write Changes]                                                                                                    |                                                      |                                                                                                    |
| Button                                                                                                    | [Auto]                                                                                                    |                                                      |                                                                                                    |
| Discrete_Input_4                                                                                                    |                                                                                                    |                                                      |                                                                                                    |
| Karte "Process":                                                                                                    | CHANNEL                                                                                                    | Channel 14                                           | Discrete Input Value                                                                                          |
| Button                                                                                                    | [Write Changes]                                                                                                    |                                                      |                                                                                                    |
| Button                                                                                                    | [Auto]                                                                                                    |                                                      |                                                                                                    |
|                                                                                                    |                                                                                                    |                                                      |                                                                                                    |
| Discrete_Output1                                                                                                    |                                                                                                    |                                                      |                                                                                                    |
| Discrete_Output1<br>Karte "Process":                                                                                                    | CHANNEL                                                                                                    | Channel 31                                           | Discrete Output Value                                                                                         |
| Discrete_Output1<br>Karte "Process":<br>Button                                                                                                    | CHANNEL<br>[Write Changes]                                                                                                  | Channel 31                                           | Discrete Output Value                                                                                         |
| Discrete_Output1<br>Karte "Process":<br>Button<br>Button                                                                                                    | CHANNEL<br>[Write Changes]<br>[Auto]                                                                                        | Channel 31                                           | Discrete Output Value                                                                                         |
| Discrete_Output1<br>Karte "Process":<br>Button<br>Button<br>Discrete_Output2                                                                                                    | CHANNEL<br>[Write Changes]<br>[Auto]                                                                                        | Channel 31                                           | Discrete Output Value                                                                                         |
| Discrete_Output1<br>Karte "Process":<br>Button<br>Button<br>Discrete_Output2<br>Karte "Process":                                                                                                    | CHANNEL<br>[Write Changes]<br>[Auto]<br>CHANNEL                                                                             | Channel 31<br>Channel 32                             | Discrete Output Value<br>Discrete Output Value                                                                |
| Discrete_Output1<br>Karte "Process":<br>Button<br>Button<br>Discrete_Output2<br>Karte "Process":<br>Button                                                                                                    | CHANNEL [Write Changes] [Auto] CHANNEL [Write Changes]                                                                      | Channel 31<br>Channel 32                             | Discrete Output Value<br>Discrete Output Value                                                                |
| Discrete_Output1<br>Karte "Process":<br>Button<br>Button<br>Discrete_Output2<br>Karte "Process":<br>Button<br>Button                                                                                           | CHANNEL [Write Changes] [Auto] CHANNEL [Write Changes] [Auto]                                                               | Channel 31<br>Channel 32                             | Discrete Output Value<br>Discrete Output Value                                                                |
| Discrete_Output1<br>Karte "Process":<br>Button<br>Button<br>Discrete_Output2<br>Karte "Process":<br>Button<br>Button<br>Discrete_Output3                                                                       | CHANNEL<br>[Write Changes]<br>[Auto]<br>CHANNEL<br>[Write Changes]<br>[Auto]                                                | Channel 31<br>Channel 32                             | Discrete Output Value Discrete Output Value                                                                   |
| Discrete_Output1<br>Karte "Process":<br>Button<br>Discrete_Output2<br>Karte "Process":<br>Button<br>Button<br>Discrete_Output3<br>Karte "Process":                                                             | CHANNEL [Write Changes] [Auto] CHANNEL [Write Changes] [Auto] CHANNEL CHANNEL                                               | Channel 31<br>Channel 32<br>Channel 33               | Discrete Output Value Discrete Output Value Discrete Output Value                                             |
| Discrete_Output1<br>Karte "Process":<br>Button<br>Discrete_Output2<br>Karte "Process":<br>Button<br>Button<br>Discrete_Output3<br>Karte "Process":<br>Button                                                   | CHANNEL [Write Changes] [Auto] CHANNEL [Write Changes] [Auto] CHANNEL [Write Changes] [Auto]                                | Channel 31<br>Channel 32<br>Channel 33               | Discrete Output Value Discrete Output Value Discrete Output Value                                             |
| Discrete_Output1<br>Karte "Process":<br>Button<br>Button<br>Discrete_Output2<br>Karte "Process":<br>Button<br>Discrete_Output3<br>Karte "Process":<br>Button<br>Button<br>Button                               | CHANNEL [Write Changes] [Auto] CHANNEL [Write Changes] [Auto] CHANNEL [Write Changes] [Auto] [Write Changes] [Auto]         | Channel 31<br>Channel 32<br>Channel 33               | Discrete Output Value Discrete Output Value Discrete Output Value                                             |
| Discrete_Output1<br>Karte "Process":<br>Button<br>Discrete_Output2<br>Karte "Process":<br>Button<br>Button<br>Discrete_Output3<br>Karte "Process":<br>Button<br>Button<br>Button<br>Button                     | CHANNEL [Write Changes] [Auto] CHANNEL [Write Changes] [Auto] CHANNEL [Write Changes] [Auto] [Write Changes] [Auto]         | Channel 31<br>Channel 32<br>Channel 33               | Discrete Output Value Discrete Output Value Discrete Output Value                                             |
| Discrete_Output1<br>Karte "Process":<br>Button<br>Discrete_Output2<br>Karte "Process":<br>Button<br>Button<br>Discrete_Output3<br>Karte "Process":<br>Button<br>Button<br>Discrete_Output4<br>Karte "Process": | CHANNEL [Write Changes] [Auto] CHANNEL [Write Changes] [Auto] CHANNEL [Write Changes] [Auto] CHANNEL [Write Changes] [Auto] | Channel 31<br>Channel 32<br>Channel 33<br>Channel 34 | Discrete Output Value Discrete Output Value Discrete Output Value Discrete Output Value Discrete Output Value |
| Discrete_Output1 Karte "Process": Button Button Discrete_Output2 Karte "Process": Button Button Discrete_Output3 Karte "Process": Button Button Discrete_Output4 Karte "Process": Button Button                | CHANNEL [Write Changes] [Auto] CHANNEL [Write Changes] [Auto] CHANNEL [Write Changes] [Auto] CHANNEL [Write Changes] [Auto] | Channel 31<br>Channel 32<br>Channel 33<br>Channel 34 | Discrete Output Value Discrete Output Value Discrete Output Value Discrete Output Value Discrete Output Value |

# Inbetriebnahme und Konfiguration Kalibrierprotokolle

### Kalibrierprotokolle

Die Protokolle werden in den AI-TBs in binärer Form übertragen. In der DD ist eine Methode zur lesbaren Aufbereitung vorhanden. Die Methode kann über den Menüpunkt "Protokoll lesen" im Menü "Protokolle" des AI-TB gestartet werden.

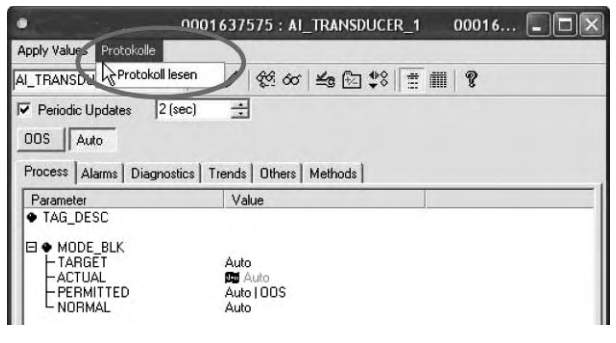

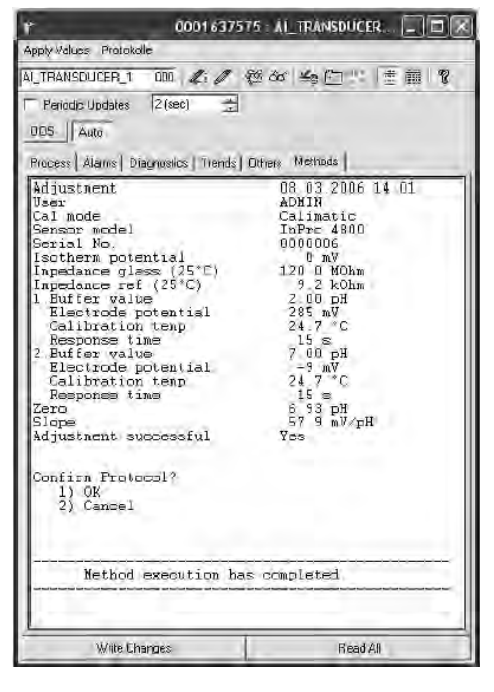

Das FF-Modul enthält für jeden AI-TB einen Ringbuffer, der bis zu drei Proto-kolle vorhalten kann. Ein weiteres Protokoll in diesem TB würde dann das älteste Protokoll überschreiben.

Über "Protokoll lesen" läßt sich im AI-TB das Kalibrierprotokoll des zugeordneten Moduls auslesen. Das Beispiel zeigt das pH-Protokoll aus dem AI-TB1. Am Ende der Methode gibt es die Möglichkeit das Protokoll zu bestätigen (OK) und damit aus dem Ringbuffer zu löschen. Nach der Bestätigung erhalten Sie Nachricht, wenn weitere Daten, d. h. ein weiteres Protokoll, verfügbar ist. Ohne Bestätigung (Cancel) kann das Protokoll beliebig oft neu gelesen werden.

## Parameter der Al-Transducerblöcke

Alle Blöcke entsprechen der FF-Spezifikation "FF-007-5.0 Specifications", nur die beiden AI-TB Blöcke sind erweitert worden (Index 14 ... 39). AI-TB1 und AI-TB2 können im M 700 verschiedenen Meßmodulen zugeordnet werden.

| Index | Parameter                    | Beschreibung                                                             |
|-------|------------------------------|--------------------------------------------------------------------------|
|       | Standard-Parameter           |                                                                          |
| 0     | AITB                         |                                                                          |
| 1     | ST_REV                       |                                                                          |
| 2     | TAG_DESC                     |                                                                          |
| 3     | STRATEGY                     |                                                                          |
| 4     | ALERT_KEY                    |                                                                          |
| 5     | MODE_BLK                     |                                                                          |
| 6     | BLOCK_ERR                    |                                                                          |
| 7     | UPDATE_EVT                   |                                                                          |
| 8     | BLOCK_ALM                    |                                                                          |
| 9     | TRANSDUCER_DIRECTORY         |                                                                          |
| 10    | TRANSDUCER_TYPE              |                                                                          |
| 11    | XD_ERROR                     |                                                                          |
| 12    | COLLECTION_DIRECTORY         |                                                                          |
| 13    | PRIMARY_VALUE                | Meßwert Channel 1                                                        |
|       | Herstellerspezifische Erweit | erungen: Meßwerte                                                        |
| 14    | SECONDARY_VALUE              | Meßwert Channel 2                                                        |
| 15    | THIRD_VALUE                  | Meßwert Channel 3                                                        |
| 16    | FOURTH_VALUE                 | Meßwert Channel 4                                                        |
|       | Herstellerspezifische Erweit | erungen: Produkt-Kalibrierung                                            |
| 17    | CAL_SAMPLE_PRD               | Startet den ersten Teil der Produktkalibrierung                          |
| 18    | CAL_SAMPLE_PRD_STORED_VAL    | Zeigt den gespeicherten Wert des ersten Teils der<br>Produktkalibrierung |
| 19    | CAL_PRODUCT                  | Setzt den Wert für den zweiten Teil der Produktkalibrierung              |
| 20    | CAL_MODE_PRD                 | "Mode ofcalibration"                                                     |
| 21    | CAL_RESULT                   | Ergebnis der Kalibrierung                                                |

### Parameter der Al-Transducerblöcke

| Index | Parameter                    | Beschreibung                   |
|-------|------------------------------|--------------------------------|
|       | Herstellerspezifische Erweit | erungen: Protokolle            |
| 22    | PROTOCOL_STATUS              | Status                         |
| 23    | PROTOCOL_DATA_0              | Binäre Protokolldaten, Part 1  |
| 24    | PROTOCOL_DATA_1              |                                |
| 25    | PROTOCOL_DATA_2              |                                |
| 26    | PROTOCOL_DATA_3              |                                |
| 27    | PROTOCOL_DATA_4              |                                |
| 28    | PROTOCOL_DATA_5              |                                |
| 29    | PROTOCOL_DATA_6              |                                |
| 30    | PROTOCOL_DATA_7              |                                |
| 31    | PROTOCOL_DATA_8              |                                |
| 32    | PROTOCOL_DATA_9              |                                |
| 33    | PROTOCOL_DATA_A              |                                |
| 34    | PROTOCOL_DATA_B              |                                |
| 35    | PROTOCOL_DATA_C              |                                |
| 36    | PROTOCOL_DATA_D              |                                |
| 37    | PROTOCOL_DATA_E              |                                |
| 38    | PROTOCOL_DATA_F              | Binäre Protokolldaten, Part 16 |
| 39    | PROTOCOL_CONFIRM             | Protokoll übernehmen           |

Im Modul ist ein Ringbuffer für bis zu 3 Protokolle realisiert.

In der DD ist eine Methode enthalten, die ein Protokoll lesbar darstellen kann. Aufgerufen wird die Methode über das Menü "Protokolle" im AI-TB-Block.

### **Funktionsblock AO**

Zyklische Übertragung eines externen Korrekturwertes (z.B. Druckkorrektur bei O2 4700).

### DI 1: EC 400 Status

| Bit |   |   |   |   |   |   |   | Bedeutung                          |
|-----|---|---|---|---|---|---|---|------------------------------------|
| 7   | 6 | 5 | 4 | 3 | 2 | 1 | 0 |                                    |
|     |   |   |   |   |   |   | 1 | Sonde in Stellung MESSEN (PROCESS) |
|     |   |   |   |   |   | 1 |   | Sonde in Stellung SERVICE          |
|     |   |   |   |   | 1 |   |   | Serviceschalter betätigt           |
|     |   |   |   | 1 |   |   |   | EC 400 Alarm                       |
|     |   |   | 1 |   |   |   |   | EC 400 Programm aktiv              |
| 0   | 0 | 0 |   |   |   |   |   | Kein Programm                      |
| 0   | 0 | 1 |   |   |   |   |   | Programm: Reinigung                |
| 0   | 1 | 0 |   |   |   |   |   | Programm: Cal2Pkt                  |
| 0   | 1 | 1 |   |   |   |   |   | Programm: Cal1Pkt                  |
| 1   | 0 | 0 |   |   |   |   |   | Programm: Parken                   |
| 1   | 0 | 1 |   |   |   |   |   | Programm: USER 1                   |
| 1   | 1 | 0 |   |   |   |   |   | Programm: USER 2                   |
| 1   | 1 | 1 |   |   |   |   |   | Programm: Service                  |

### DI 2: CONTACTS / LOCK-Status / ENABLE-Request

| Bit |   |   |   |   |   |   |   | Bedeutung                                                  |
|-----|---|---|---|---|---|---|---|------------------------------------------------------------|
| 7   | 6 | 5 | 4 | 3 | 2 | 1 | 0 |                                                            |
|     |   |   |   |   |   |   | 1 | Kontakt K4 aktiv                                           |
|     |   |   |   |   |   | 1 |   | Kontakt K3 aktiv                                           |
|     |   |   |   |   | 1 |   |   | Kontakt K2 aktiv                                           |
|     |   |   |   | 1 |   |   |   | Kontakt K1 aktiv                                           |
|     |   |   | 1 |   |   |   |   | CAL beendet AI-TB1 (1 min oder bis Cal-Protokoll abgeholt) |
|     |   | 1 |   |   |   |   |   | CAL beendet AI-TB2 (1 min oder bis Cal-Protokoll abgeholt) |
| 0   | 0 |   |   |   |   |   |   | Meßmodus                                                   |
| 0   | 1 |   |   |   |   |   |   | unbestätigte Freigabe-Anforderung                          |
| 1   | 0 |   |   |   |   |   |   | bestätigte Freigabe-Anforderung                            |
| 1   | 1 |   |   |   |   |   |   | Freigeben                                                  |

| Bit |   |   |   |   |   |   |   | Bedeutung                         |
|-----|---|---|---|---|---|---|---|-----------------------------------|
| 7   | 6 | 5 | 4 | 3 | 2 | 1 | 0 |                                   |
|     |   |   |   |   |   |   | 1 | Wartungsbedarf Sonde              |
|     |   |   |   |   |   | 1 |   | Wartungsbedarf Medienadapter      |
|     |   |   |   |   | 1 |   |   | Wartungsbedarf EC 400 Grundgerät  |
|     |   |   |   | 1 |   |   |   | Wartungsbedarf Medium             |
|     |   |   | 1 |   |   |   |   | Ausfall Sonde                     |
|     |   | 1 |   |   |   |   |   | Ausfall Medienadapter             |
|     | 1 |   |   |   |   |   |   | Ausfall EC 400 Grundgerät         |
| 1   |   |   |   |   |   |   |   | Kalibrier- / Kommunikationsfehler |

### DI 3: EC 400-Meldungen

### Aufschlüsselung der EC 400-Meldungen: Wartungsbedarf

| Wartun | Wartungsbedarf Sonde               |  |  |  |  |  |  |  |  |  |
|--------|------------------------------------|--|--|--|--|--|--|--|--|--|
| U 231  | Sonde Verfahrzeit MESSEN (PROCESS) |  |  |  |  |  |  |  |  |  |
| U 234  | Sonde Verfahrzeit SERVICE          |  |  |  |  |  |  |  |  |  |
| U 232  | Sonde Verschleißzähler             |  |  |  |  |  |  |  |  |  |
| U 228  | Sondenzylinder undicht             |  |  |  |  |  |  |  |  |  |
| Wartun | gsbedarf Medienadapter             |  |  |  |  |  |  |  |  |  |
| U 190  | Puffer I fast leer                 |  |  |  |  |  |  |  |  |  |
| U 191  | Puffer II fast leer                |  |  |  |  |  |  |  |  |  |
| U 192  | Reiniger fast leer                 |  |  |  |  |  |  |  |  |  |
| Wartun | gsbedarf / EC 400 Grundgerät       |  |  |  |  |  |  |  |  |  |
| U 233  | Schalter Wasserdruck               |  |  |  |  |  |  |  |  |  |
| U 229  | Sensorausbausicherung defekt       |  |  |  |  |  |  |  |  |  |
| U 235  | Sicherheitsventil defekt           |  |  |  |  |  |  |  |  |  |
| U 248  | Wasserventil defekt (elektrisch)   |  |  |  |  |  |  |  |  |  |

| Wartungsbedarf Medium |                       |  |  |  |  |  |  |  |
|-----------------------|-----------------------|--|--|--|--|--|--|--|
| U 241                 | Check Wasser          |  |  |  |  |  |  |  |
| U 242                 | Check Puffer I        |  |  |  |  |  |  |  |
| U 243                 | Check Puffer II       |  |  |  |  |  |  |  |
| U 244                 | Check Reiniger        |  |  |  |  |  |  |  |
| U 245                 | Check Zusatzventil I  |  |  |  |  |  |  |  |
| U 246                 | Check Zusatzventil II |  |  |  |  |  |  |  |

## EC 400 Meldungen, EC 400 Step

### Aufschlüsselung der EC 400-Meldungen: Ausfall

| Ausfall  | Sonde                          |
|----------|--------------------------------|
| U 230    | Sonde Endlage Messen (PROCESS) |
| U 227    | Sonde Endlage SERVICE          |
| Ausfall  | Medienadapter                  |
| U 194    | Puffer I leer                  |
| U 195    | Puffer II leer                 |
| U 196    | Reiniger leer                  |
| Ausfall  | UNICAL Grundgerät              |
| U 220    | Schalter Druckluft             |
| U 225    | Sondenventil defekt            |
| U 224    | EC 400 überflutet              |
| U 221    | Sensor ausgebaut               |
| Kalibrie | er- / Kommunikationsfehler     |
| U 251    | Kalibrierfehler                |
| U 252    | Kommunikationsfehler           |

### DI 4: EC 400-Step

| Bit |   |   |   |   |   |   |   | Bedeutung             |
|-----|---|---|---|---|---|---|---|-----------------------|
| 7   | 6 | 5 | 4 | 3 | 2 | 1 | 0 |                       |
|     |   |   |   |   |   |   | 1 | System in SINGLE_STEP |
|     |   | Х | Х | Х | Х | Х |   | Step 1 30             |
|     | 0 |   |   |   |   |   |   | reserviert            |
| 0   |   |   |   |   |   |   |   | reserviert            |

Die halbautomatische EC 400-Programmsteuerung im Single Step Mode kann nur am M 700 aktiviert und getriggert werden. Über den Bus ist keine Steuerung möglich, der Single Step Mode kann aber beobachtet werden.

### **DO 1: HOLD-Control**

| Bit |   |   |   |   |   |   |   | Bedeutung   |
|-----|---|---|---|---|---|---|---|-------------|
| 7   | 6 | 5 | 4 | 3 | 2 | 1 | 0 |             |
|     |   |   |   |   |   |   | 1 | System HOLD |
|     |   |   |   |   |   | 0 |   | reserviert  |
|     |   |   |   |   | 0 |   |   | reserviert  |
|     |   |   |   | 0 |   |   |   | reserviert  |
|     |   |   | 0 |   |   |   |   | reserviert  |
|     |   | 0 |   |   |   |   |   | reserviert  |
|     | 0 |   |   |   |   |   |   | reserviert  |
| 0   |   |   |   |   |   |   |   | reserviert  |

### **DO 2: PARSET**

| Bit |   |   |   |   |   |   |   | Bedeutung                     |
|-----|---|---|---|---|---|---|---|-------------------------------|
| 7   | 6 | 5 | 4 | 3 | 2 | 1 | 0 |                               |
|     |   |   |   |   |   |   | 1 | Parametersatz B (intern)      |
|     |   |   |   | 0 | 0 | 0 |   | Parametersatz nicht von Karte |
|     |   |   |   | 0 | 0 | 1 |   | Parametersatz 1 (Karte)       |
|     |   |   |   | 0 | 1 | 0 |   | Parametersatz 2 (Karte)       |
|     |   |   |   | 0 | 1 | 1 |   | Parametersatz 3 (Karte)       |
|     |   |   |   | 1 | 0 | 0 |   | Parametersatz 4 (Karte)       |
|     |   |   |   | 1 | 0 | 1 |   | Parametersatz 5 (Karte)       |
|     |   |   | 0 |   |   |   |   | reserviert                    |
|     |   | 0 |   |   |   |   |   | reserviert                    |
|     | 0 |   |   |   |   |   |   | reserviert                    |
| 0   |   |   |   |   |   |   |   | reserviert                    |

### DO 3: EC 400 Control

| Bit |   |   |   |   |   |                     |                                        | Bedeutung                                                |  |
|-----|---|---|---|---|---|---------------------|----------------------------------------|----------------------------------------------------------|--|
| 7   | 6 | 5 | 4 | 3 | 2 | 1                   | 0                                      |                                                          |  |
|     |   |   |   |   | X |                     | Х                                      | reserviert                                               |  |
|     |   |   |   | 1 |   |                     | Sonde in Stellung SERVICE (MESSEN = 0) |                                                          |  |
|     |   |   |   |   | 1 |                     |                                        | manuell, Zeitsteuerung aus (auto, Zeitsteuerung ein = 1) |  |
|     |   |   |   | Х |   |                     |                                        | reserviert                                               |  |
|     |   |   | Х |   |   |                     |                                        | reserviert                                               |  |
| 0   | 0 | 0 |   |   |   |                     |                                        | Kein Programmstart                                       |  |
| 0   | 0 | 1 |   |   |   | Programm: Reinigung |                                        |                                                          |  |
| 0   | 1 | 0 |   |   |   | Programm: Cal2Pkt   |                                        |                                                          |  |
| 0   | 1 | 1 |   |   |   |                     |                                        | Programm: Cal1Pkt                                        |  |
| 1   | 0 | 0 |   |   |   |                     |                                        | Programm: Parken                                         |  |
| 1   | 0 | 1 |   |   |   |                     |                                        | Programm: USER 1                                         |  |
| 1   | 1 | 0 |   |   |   |                     |                                        | Programm: USER 2                                         |  |
| 1   | 1 | 1 |   |   |   |                     |                                        | Kein Programmstart                                       |  |

### **DO 4: LOCK Control**

| Bit |   |   |   |   |   |   |   | Bedeutung   |
|-----|---|---|---|---|---|---|---|-------------|
| 7   | 6 | 5 | 4 | 3 | 2 | 1 | 0 |             |
|     |   |   |   |   |   | 0 | 0 | Meßmodus    |
|     |   |   |   |   |   | 0 | 1 | Freigegeben |
|     |   |   |   |   |   | 1 | 0 | Busy        |
|     |   |   |   |   |   | 1 | 1 | not used    |
|     |   |   |   |   | Х |   |   | reserviert  |
|     |   |   |   | Х |   |   |   | reserviert  |
|     |   |   | Х |   |   |   |   | reserviert  |
|     |   | Х |   |   |   |   |   | reserviert  |
|     | Х |   |   |   |   |   |   | reserviert  |
| Х   |   |   |   |   |   |   |   | reserviert  |

## Freigeben / Sperren über DCS

Achtung: Kundenseitige Programmierung im Leitsystem erforderlich!

### M 700 über das DCS zur Vor-Ort-Kalibrierung freigeben/sperren

Für die Kommunikation mit dem PLS werden die Funktionsblöcke DI 1 und DO 4 genutzt (Kundenseitige Programmierung im Leitsystem erforderlich).

| Schritt 1: | Der Benutzer geht an das Gerät und ruft z.B. das Cal-Menü<br>auf. An der Stelle, wo sonst die Paßzahl einzugeben ist,<br>erscheint ein Fenster mit "Freigabeanforderung läuft…" Es<br>geht eine Meldung ans DCS mit Bitte um Freigabe                                                         |                                                                                                    |  |
|------------|----------------------------------------------------------------------------------------------------|----------------------------------------------------------------------------------------------------|--|
| Schritt 2: | Das DCS bestätigt die Anfrage noch ohne eine<br>Entscheidung. Auf dem Leitsystem geht jetzt ein Mitteilungs-<br>Fenster auf, wo der Anlagenfahrer seine Entscheidung mit<br>Ja/Nein angibt. Solange noch keine Entscheidung erfolgt ist,<br>steht im Display "Warte auf Freigabe durch DCS …" |                                                                                                    |  |
| Schritt 3: | Die Entso                                                                                                    | heidung ist gefallen:                                                                                                    |  |
|            | JA:                                                                                                    | Das Fenster geht weg und die Paßzahl (oder<br>Signatur bei AuditTrail) wird abgefragt, der<br>Benutzer darf jetzt das Menü nutzen |  |
|            | NEIN:                                                                                                    | Es erscheint ein Fenster "Freigabe verweigert!"<br>und das Gerät geht wieder in den Meßmodus.                                     |  |
| Schritt 4: | Nachdem das Menüsystem verlassen wurde, erfolgt eine<br>Meldung an das DCS, daß die manuelle Bedienung beendet<br>ist.<br>Die Freigabe wird dadurch wieder gelöscht.                                                                                                    |                                                                                                    |  |

# Menüauswahl

Nach dem Einschalten durchläuft das Gerät eine interne Testroutine und stellt dabei automatisch fest, welche Module gesteckt sind. Danach befindet sich das Gerät im Meßmodus.

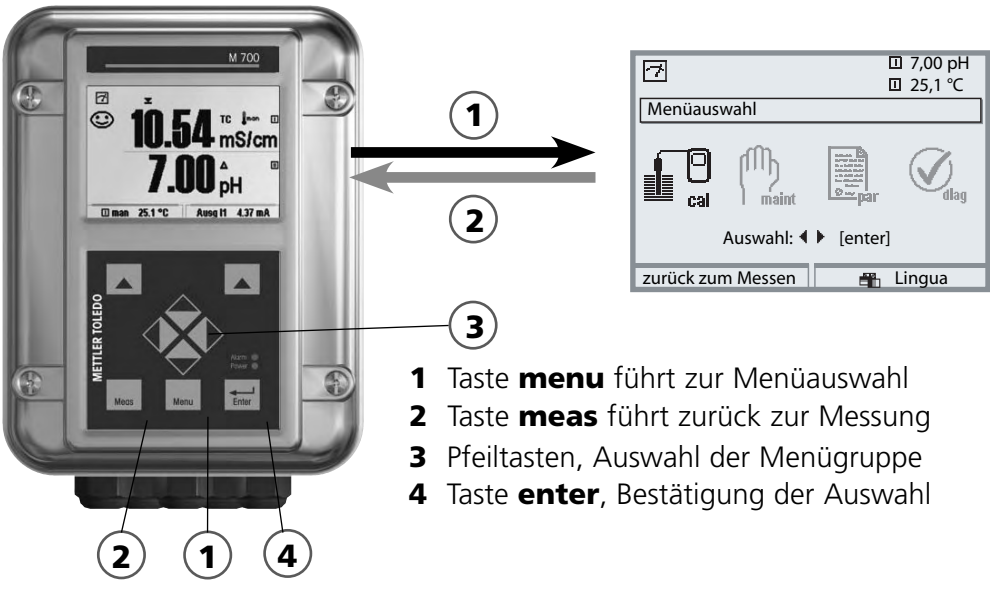

### Menüstruktur

| Messen 2                               | Kalibrierung | Wartung | Parametrierung                                     | Diagnose |  |  |
|----------------------------------------|--------------|---------|----------------------------------------------------|----------|--|--|
| Paßzahl-<br>Abfrage<br>(Lieferzustand) | 1147         | 2958    | 1246<br>Betriebsebene<br>1989<br>Spezialistenebene |          |  |  |
| Auswahl weiterer<br>Menüpunkte:        | •            | Ļ       | ¥                                                  | Ļ        |  |  |

# Paßzahl-Eingabe

### Paßzahl eingeben:

Die Ziffernposition mit den Pfeiltasten links/rechts auswählen, dann mit den Pfeiltasten oben/unten die Ziffer eingeben. Wenn alle Ziffern eingegeben wurden mit **enter** bestätigen.

### Ändern einer Paßzahl

- Menüauswahl aufrufen (Taste **menu**)
- Parametrierung auswählen
- Spezialistenebene, Paßzahl eingeben
- Auswahl Systemsteuerung: Paßzahl-Eingabe

| Menü | Display                                                                                                    | Systemsteuerung:<br>Paßzahl-Eingabe                                                                                                    |  |  |
|------|----------------------------------------------------------------------------------------------------|----------------------------------------------------------------------------------------------------|--|--|
| par  | Image: Constraint of the second second se                           | Ändern einer Paßzahl:Menü "Paßzahl-Eingabe"Bei Aufruf dieser Funktion erscheintsofort eine Warnmeldung (Abb.).Paßzahlen (Lieferzustand):Kalibrierung(cal)Martung(maint)2958Betriebsebene(bet)1246Spezialistenebene(spe)1989AchtungBei Verlust der Paßzahl für dieSpezialistenebene ist der System-zugang gesperrt!Nehmen SieKontakt zum Kundendienst auf  |  |  |
|      | O.003 mS/cm     O.003 mS/cm     O.00     O.00     O.00 | <ul> <li>Zum Ändern einer Paßzahl mit Hilfe<br/>der Pfeiltasten "Ein" wählen, mit</li> <li>enter bestätigen.</li> <li>Die Ziffernposition mit den</li> <li>Pfeiltasten links/rechts auswählen,<br/>dann mit den Pfeiltasten oben/</li> <li>unten die Ziffer eingeben.</li> <li>Wenn alle Ziffern eingegeben wur-<br/>den mit enter bestätigen.</li> </ul> |  |  |

# **Matrix Funktionssteuerung**

Steuerung Parametersatzauswahl / KI-Recorder über Fieldbus H1 Parametrierung/Spezialistenebene/Systemsteuerung/Matrix Funktionssteuerung

| Menü                 | Display                                                                                                    | Steuerung über Foundation<br>Fieldbus                                                                                                    |
|----------------------|----------------------------------------------------------------------------------------------------|----------------------------------------------------------------------------------------------------|
| antination<br>⊗arpar | Image: Constraint of the second second se | Parametrierung aufrufen<br>Aus dem Meßmodus heraus:<br>Taste <b>menu</b> : Menüauswahl.<br>Parametrierung mit Pfeiltasten wäh-<br>len, mit <b>enter</b> bestätigen.                                                                                                    |
|                      | Zurück         Zurück         Zurück         Anzeigeebene         Gesamtdaten) anz         Betriebsebene         (Gesamtdaten) anz         Betriebsebene         (Gesamtdaten) bet         Spezialistenebene         (Gesamtdaten) spe         Zurück         Image: Spezialistenebene         Systemsteuerung (Spezialist)         Speicherkarte         Konfiguration übertragen         Parametersätze         Kl-Batch-Aufzeichnung         Matrix Funktionssteuerung         Zurück                                                                                                    | Spezialistenebene:<br>Zugriff auf sämtliche Einstellungen,<br>auch die Festlegung der Paßzahlen.<br>Freigeben und Sperren von<br>Funktionen für den Zugriff aus der<br>Betriebsebene heraus.<br>In der Spezialistenebene:<br>Auswahl "Systemsteuerung",<br>anschließend<br>"Matrix Funktionssteuerung". |
|                      | Image: Second system       Image: Second system         Matrix Funktionssteuerung (Spezialist)         ParSet KI-Rec \$Fav EC 400         Eingang OK2       O       -         Softkey links       O       O       -         Softkey rechts       O       O       -         Fieldbus H1       O       -       -         Zurück       Image: Second system       Image: Second system       -                                                                                                    | Matrix Funktionssteuerung<br>Eindeutige Zuordnung<br>Steuerelement/Funktion.<br>Beispiel: Fieldbus H1 steuert die<br>Parametersatz-Umschaltung.                                                                                                    |

### Technische Daten M 700 FF 700(X)

| Foundation Fieldbus FF-H1<br>(EEx ia IIC) | Digitale Kommunikation im Ex-Bereich über Strommodulation           |
|-------------------------------------------|---------------------------------------------------------------------|
| Physikalische Schnittstelle               | nach IEC 61158-2                                                    |
| Übertragungsrate                          | 31,25 kBit/s                                                        |
| Kommunikationsprotokoll                   | FF-816                                                              |
| Profil                                    | FF_H1 (Foundation Fieldbus)                                         |
| Busadresse                                | am Gerät sichtbar, aber nicht einstellbar                           |
| Speisespannung (FISCO)                    | Busspeisung: 9 17,5 V<br>Lineare Barriere: 9 24 V                   |
| Stromaufnahme                             | < 12 mA                                                             |
| max. Strom im Fehlerfall<br>(FDE)         | < 17 mA                                                             |
| FF-Kommunikationsmodell                   | zertifiziert nach ITK 4.6                                           |
| 1 Physical Block                          | Gerätebeschreibung                                                  |
| 5 Transducerblocks                        | Anbindung an die Meßwertaufbereitung                                |
| 8 AI-Functionblocks                       | Ausgabe von Meßwerten mit Status über den Fieldbus                  |
| 4 DI-Functionblocks                       | Ausgabe von Meldungen und Status über den Fieldbus                  |
| 4 DO-Functionblocks                       | Steuerung über den Fieldbus                                         |
| 1 AO-Functionblock                        | für analoge Kompensations-Signale (z.B. O <sub>2</sub> Prozeßdruck) |

### **Allgemeine Daten**

| Explosionsschutz             | ATEX:    | siehe Typschild: KEMA 04 ATEX 2056         |  |  |
|------------------------------|----------|--------------------------------------------|--|--|
| (nur Modul in Ex-Austunrung) |          |                                            |  |  |
|                              | FM:      | NI, Class I, Div 2, GP A, B, C, D T4       |  |  |
|                              |          | with IS circuits extending into Division 1 |  |  |
|                              |          | Class I, Zone Z, AEX nA, Group IIC, 14     |  |  |
|                              |          |                                            |  |  |
|                              | CSA:     | NI, Class I, Div 2, Group A, B, C, D       |  |  |
|                              |          | with IS circuits extending into Division 1 |  |  |
|                              |          | AIS, Class I, Zone 1, Ex ib [ia] IIC, T4   |  |  |
|                              |          | NI, Class I, Zone Z, EX nA [la] IIC        |  |  |
| EMV                          | NAMU     | NAMUR NE 21 und                            |  |  |
|                              | DIN EN   | 61326 VDE 0843 Teil 20 /01.98              |  |  |
|                              | DIN EN   | 61326/A1 VDE 0843 Teil 20/A1 /05.99        |  |  |
| Störaussendung               | Klasse B |                                            |  |  |
| Störfestigkeit               | Industri | lebereich                                  |  |  |
| Blitzschutz                  | nach EN  | N 61000-4-5, Installationsklasse 2         |  |  |
| Nennbetriebs-                | Umgeb    | ungstemperatur:                            |  |  |
| bedingungen                  | -20      | +55 °C (Ex: max. +50 °C)                   |  |  |
|                              | Relative | e Feuchte: 10 95 % nicht kondensierend     |  |  |
| Transport-/                  | -20      | +70 °C                                     |  |  |
| Lagertemperatur              |          |                                            |  |  |
| Schraubklemmverbinder        | Einzeldı | rähte und Litzen bis 2,5 mm <sup>2</sup>   |  |  |
|                              |          |                                            |  |  |

Meßwerte, die den Analog Input Blocks (AI) zugeordnet werden können:

| Modultypen PH: | pH 2700(X)  |
|----------------|-------------|
|                | pH 2700i(X) |
|                | EC 700(X)   |

| Meßwert                 | Maßeinheit |
|-------------------------|------------|
| pH-Wert                 | рН         |
| Meßkettenspannung       | mV         |
| Meßkettenspannung (ORP) | mV         |
| rH-Wert                 | rH         |
| Glasimpedanz            | Ohm        |
| Bezugsimpedanz          | Ohm        |
| Temperatur              | °C         |
| Temperatur              | °F         |
| pH-Nullpunkt            | рН         |
| pH-Steilheit            | mV/pH      |

### Calculation Block pH / pH

| Meßwert          | Maßeinheit |
|------------------|------------|
| Delta pH-Wert    | рН         |
| Delta ORP        | mV         |
| Delta Temperatur | °C         |
|                  |            |

Meßwerte, die den Analog Input Blocks (AI) zugeordnet werden können:

| Modultypen O <sub>2</sub> : | O2 4700(X)<br>O2 4700i(X) | O2 4700(X) ppb<br>O2 4700i(X) ppb |
|-----------------------------|---------------------------|-----------------------------------|
| Meßwert                     | Maßeinheit                |                                   |
| Sättigungsindex (Air)       | %                         |                                   |
| Sättigungsindex (O2)        | %                         |                                   |
| Konzentration               | mg/l                      |                                   |
| Konzentration               | ppm                       |                                   |
| Volumenkonzentration (Gas)  | %                         |                                   |
| Volumenkonzentration (Gas)  | ppm                       |                                   |
| Sensorstrom                 | nA                        |                                   |
| Temperatur                  | °C                        |                                   |
| Temperatur                  | °F                        |                                   |
| Luftdruck                   | mbar                      |                                   |
| O2-Partialdruck             | mbar                      |                                   |
| Nullpunkt                   | nA                        |                                   |
| Steilheit                   | nA/mbar                   |                                   |
| Stromeingang                | mA                        |                                   |

### Calculation Block O<sub>2</sub> / O<sub>2</sub>

| Meßwert                                 | Maßeinheit |
|-----------------------------------------|------------|
| Delta Sättigungsindex (Air)             | %          |
| Delta Sättigungsindex (O <sub>2</sub> ) | %          |
| Delta Temperatur                        | °C         |
| Delta O <sub>2</sub> -Konzentration     | mg/l       |
| Delta O <sub>2</sub> -Konzentration     | ppm        |
| Delta Volumenkonz. (Gas)                | %          |
| Delta Volumenkonz. (Gas)                | ppm        |

Meßwerte, die den Analog Input Blocks (AI) zugeordnet werden können:

| Modultypen Cond:        | Cond 7700(X)     |
|-------------------------|------------------|
| Meßwert                 | Maßeinheit       |
| Leitfähigkeit           | µS/cm            |
| spezifischer Widerstand | Ohm/cm           |
| Konzentration           | %                |
| Konzentration           | g/kg             |
| Temperatur              | °C               |
| Temperatur              | °F               |
| Zellkonstante           | cm <sup>-1</sup> |
| USP-Wert                | %                |

### **Calculation Block Cond / Cond**

| Meßwert                           | Maßeinheit |
|-----------------------------------|------------|
| Delta Leitfähigkeit               | µS/cm      |
| Delta spezifischer Widerstand     | Ohm/cm     |
| Delta Temperatur                  | °C         |
| Ratio<br>(Verhältnis)             |            |
| Passage<br>(Durchgang)            | %          |
| Rejection<br>(Durchhaltevermögen) | %          |
| Deviation<br>(Abweichung)         | %          |
| pH-Wert                           | рН         |

Meßwerte, die den Analog Input Blocks (AI) zugeordnet werden können:

### Modultypen Cond Ind: Cond Ind 7700(X)

| Meßwert                 | Maßeinheit |
|-------------------------|------------|
| Leitfähigkeit           | µS/cm      |
| spezifischer Widerstand | Ohm/cm     |
| Konzentration           | %          |
| Konzentration           | g/kg       |
| Temperatur              | °C         |
| Temperatur              | °F         |
| Nullpunkt               | S/cm       |
| Zellfaktor              | (nur Wert) |

### **Calculation Block Cond Ind / Cond Ind**

| Meßwert                           | Maßeinheit |
|-----------------------------------|------------|
| Delta Leitfähigkeit               | µS/cm      |
| Delta spezifischer Widerstand     | Ohm/cm     |
| Delta Temperatur                  | °C         |
| Ratio<br>(Verhältnis)             |            |
| Passage<br>(Durchgang)            | %          |
| Rejection<br>(Durchhaltevermögen) | %          |
| Deviation<br>(Abweichung)         | %          |

Meßwerte, die den Analog Input Blocks (AI) zugeordnet werden können:

Modultypen CO<sub>2</sub>: CO<sub>2</sub> 5700i

| Meßwert        | Maßeinheit |
|----------------|------------|
| Sättigung      | %          |
| Konzentration  | mg/l       |
| Temperatur     | °C         |
| Partialdruck   | p'         |
| Glasimpedanz   | MOhm       |
| Bezugsimpedanz | kOhm       |
| Temperatur     | °F         |
| Nullpunkt      | рН         |
| Steilheit      | mV/pH      |

### Calculation Block pH / pH

| Meßwert             | Maßeinheit |
|---------------------|------------|
| Delta Sättigung     | %          |
| Delta Konzentration | mg/l       |
| Delta Temperatur    | °C         |

M 700 Modul FF 700(X)

### A

Al-Konfiguration auswählen 22, 23 Al-TB Konfiguration 22, 23 Al-Transducerblöcke, Parameter 36 aktive Link Master 14 Analog Input Block (Al) 21 Analog Input Blöcke 28 Analog Input Transducer Block (Al TB) 21 ATEX 48 Audit Trail Log 6 Azyklische Dienste 15

### В

Basic devices 14 Bestimmungsgemäßer Gebrauch 6 Bridges 14 Busanschaltung 23 Buskommunikation 15

### С

Channel 20, 26 Compel Data (CD) 15 CONTACTS 38 CSA 48

### D

Data Link Layer 14 Device Description 30 Dichtung 12 DI Funktionsblöcke 38 DO Funktionsblöcke 41

### Е

EC 400 Control 42 EC 400 Meldungen 40 EC 400 Status 38

M 700 Modul FF 700(X)

Einsatz im explosionsgefährdeten Bereich 7 Electronic Signature 6 elektrischer Anschluß des Moduls an Foundation Fieldbus 19 EMV 48 ENABLE-Request 38 Entsorgung 2 Explosionsschutz 48

### F

FDA 21 CFR Part 11 6 Fieldbus, verfügbare Meßwerte 49 Fieldbus-Kabel 19 FISCO 19 FM 48 Foundation Fieldbus (FF)-Technik 14 Freigeben / Sperren über DCS 43 Funktionsblock AO 37

### G

Garantie 2 Gerätesoftware 8 Gerätesoftware / Modulsoftware abfragen 8 Grafikdisplay 10

### Η

Hard- und Softwareversion 8 HOLD-Control 41

### I

Identifikation des Transmitters 30 Inbetriebnahme am Foundation Fieldbus 30 Installation 19

#### Κ

Kabelverschraubungen 10 Klemmenraum 13

M 700 Modul FF 700(X)

Klemmenschild 12, 16 Klemmenschilder der "verdeckten" Module 12 Kommunikationsmodell 20, 21 Konfiguration mit Foundation Fieldbus 30 Kopiervorlage: Zuordnung der Meßgrößen zu Analog Input Blöcken am Gerät 24 Kurzbeschreibung 10

### L

LAS 15 LED 10 LOCK Control 42 LOCK Status 38

### Μ

Matrix Funktionssteuerung 46 Menüauswahl 44 Menüstruktur 11, 44 Meßgrößen zu Analog Input Blöcken am Gerät zuordnen 22, 23 Meßgrößen zu Analog Input Blöcken zuordnen 22, 23 Meßwerte, Zuordnung zu Analog Input Blocks (AI) 49, 53 Modul BASE 13 Modul bestückung 13 Modul einsetzen 17 Modul FRONT 12 Modulkonzept 9 Modulsoftware 8

### Ν

Nebenanzeigen 10

### Ρ

Parameter der Al-Transducerblöcke 36 PARSET 41 Pass Token (PT) 15 Paßzahl-Eingabe 45

M 700 Modul FF 700(X)

### R

Rücksendung im Garantiefall 2

### S

Scheduled Communication 15 Schraubklemmverbinder 48 Seriennummer 8 Sicherheitshinweise 7 Slot für SmartMedia-Card 12 SmartMedia-Card 12 Softkeys 10 Softwareversion 8 Sperren (M 700 über DCS) 43 Standard Resource Block (RB) 21 Steuerung über Foundation Fieldbus 46

### Т

Technische Daten 47

### U

Unscheduled Communication 15

### V

Verbindungen (Channels) 21 Verlust der Paßzahl 45

### W

Warenzeichen 2 Wechsel des Frontmoduls 12

### Ζ

Zugangskontrolle durch DCS 23 Zuordnen von Meßgrößen zu Analog Input Blöcken 22, 23 Zyklische Dienste 15

BR Mettler-Toledo Ind. e Com. Ltda., Alameda Araguaia, 451 - Alphaville BR - 06455-000 Barueri / SP, Brazil Phone +55 11 4166 74 00 Fax +55 11 4166 74 01

### CH Mettler-Toledo (Schweiz) AG,

Im Langacher, CH - 8606 Greifensee, Switzerland Phone +41 44 944 45 45 Fax +41 44 944 45 10

#### D Mettler-Toledo GmbH, Prozeßanalytik,

Ockerweg 3, D - 35396 Gießen, Germany Phone +49 641 507-333 Fax +49 641 507-397

#### F Mettler-Toledo Analyse Industrielle Sàrl,

30 Bld. de Douaumont, BP 949, F - 75829 Paris Cedex 17, France Phone +33 1 47 37 06 00 Fax +33 1 47 37 46 26

### USA Mettler-Toledo Ingold, Inc.,

36 Middlesex Turnpike, USA - Bedford, MA 01730, USA Phone +1 781 301-88 00 Fax +1 781 271-06 81

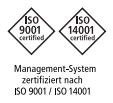

CE

www.mtpro.com

TA-201.085-MTD02

Softwareversion 1.x